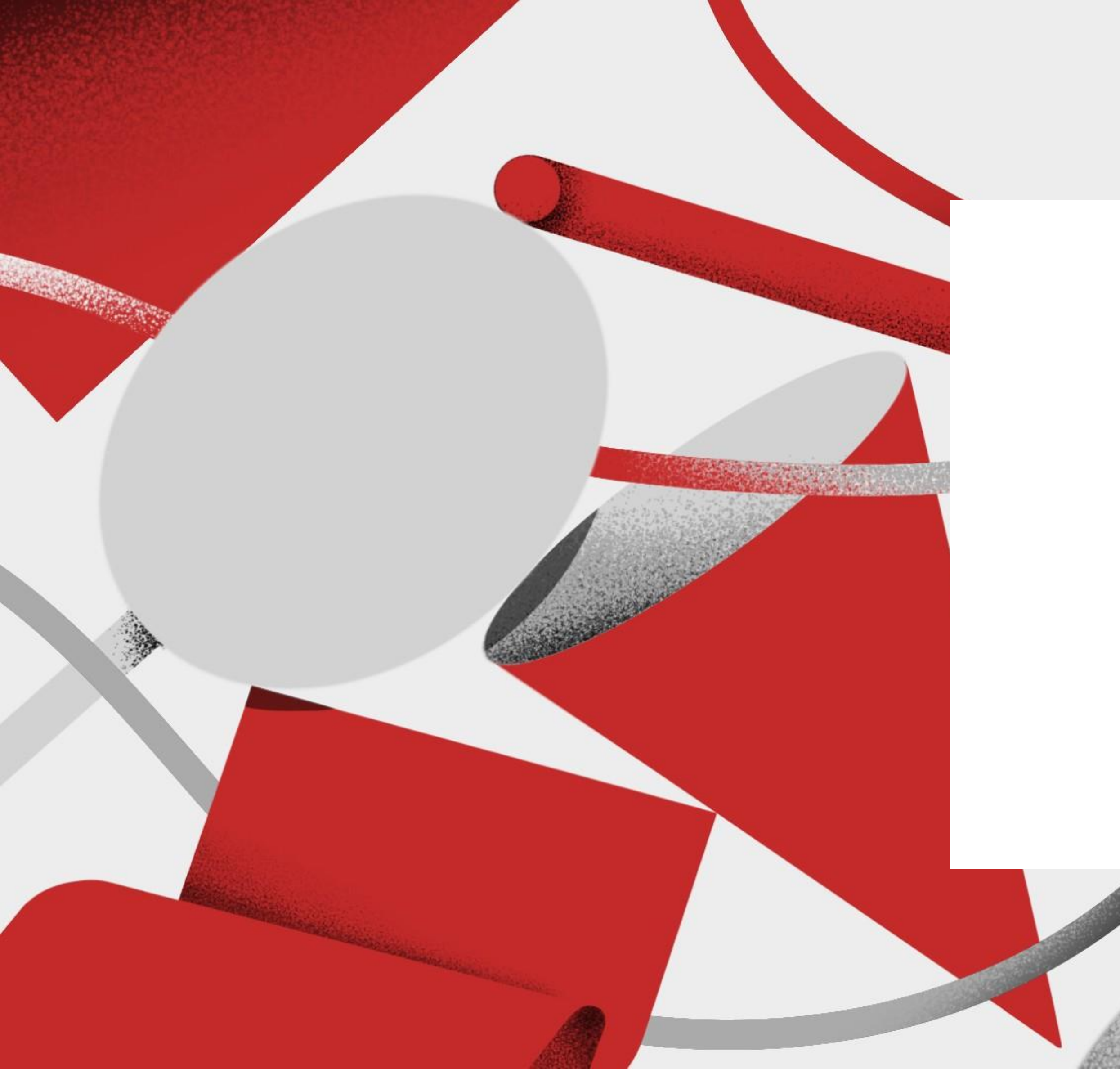

# 常態補助 申請說明

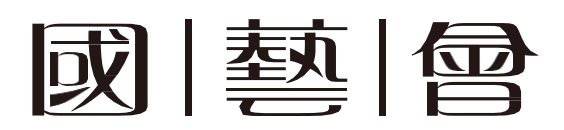

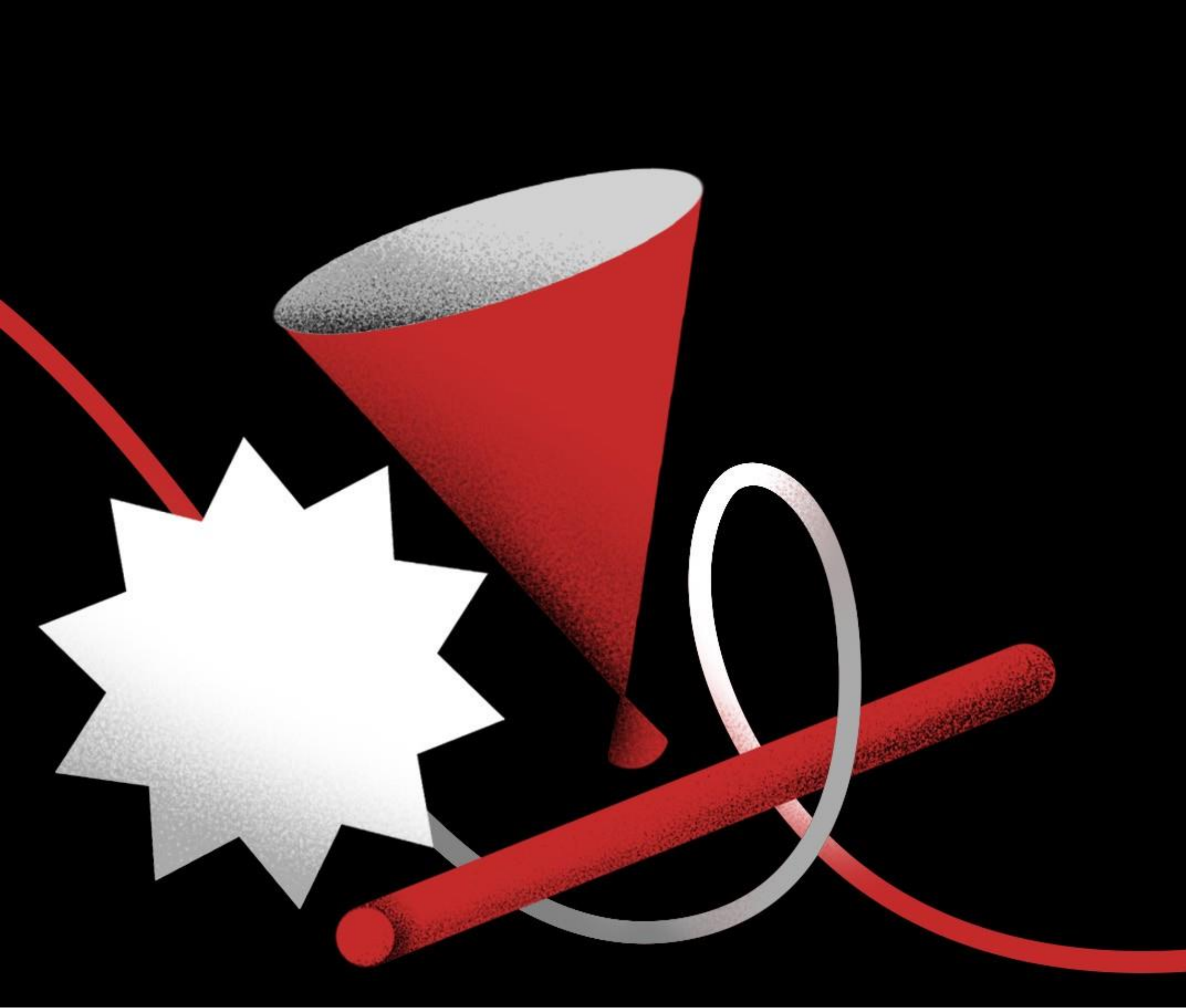

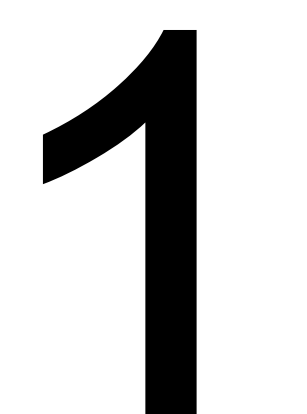

# 藝文補助重點

#### 常態補助重點

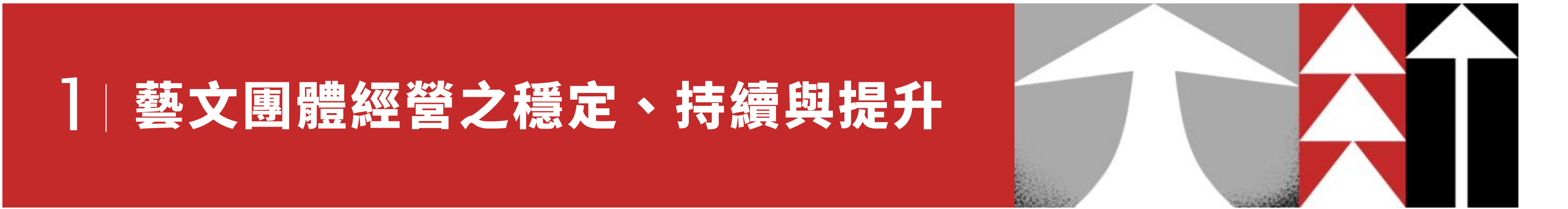

# 2 前瞻或突破性之藝文創作與發表

# 3 擴展國際交流之文化藝術工作

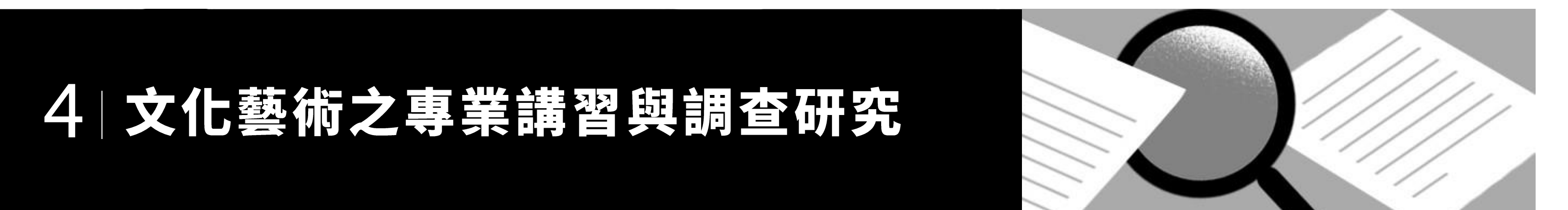

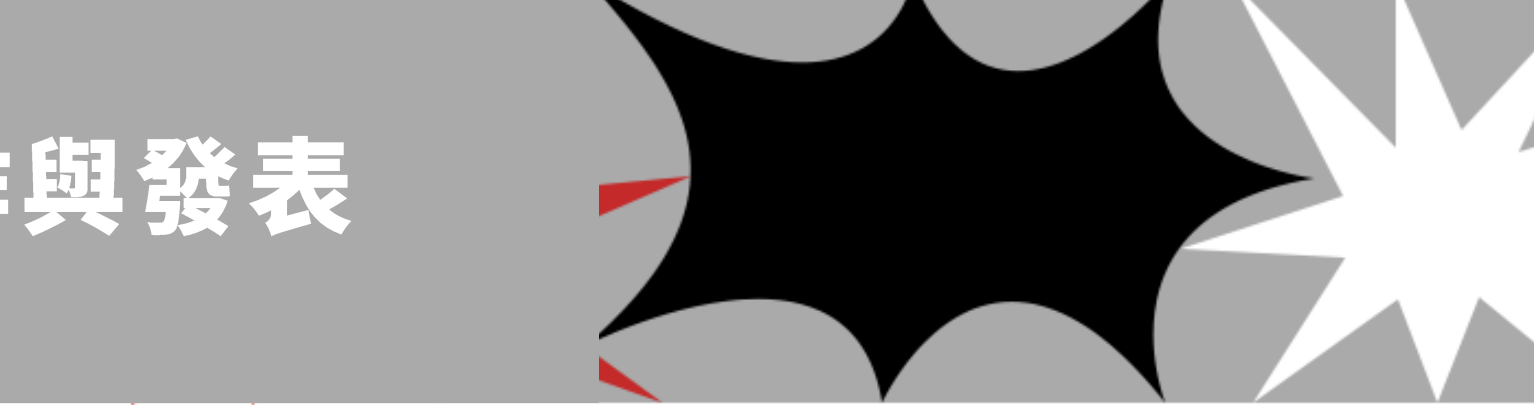

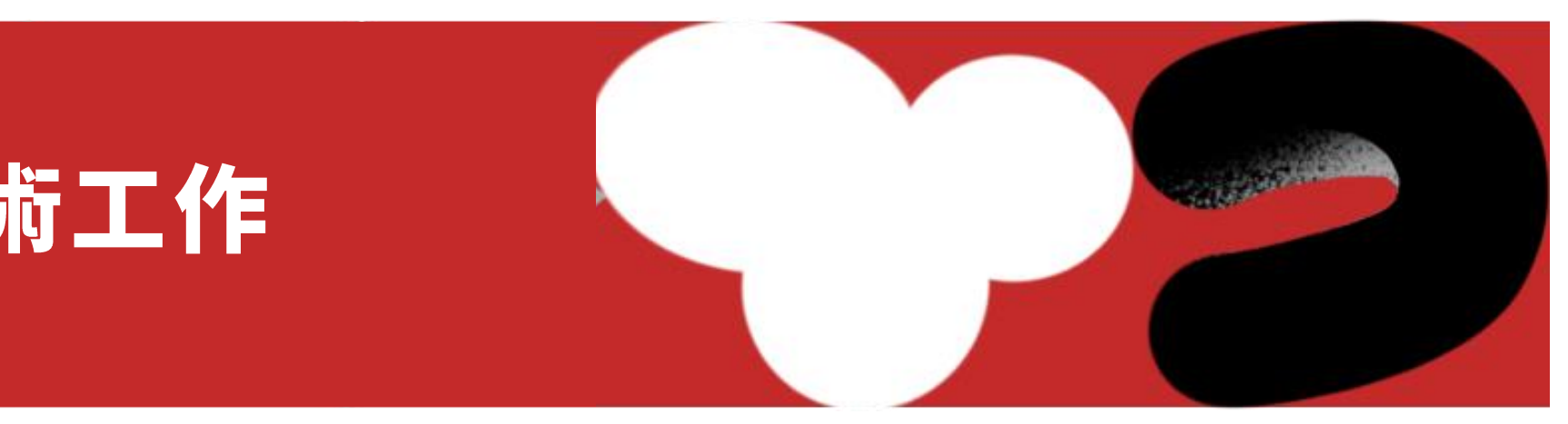

# 常態補助 有哪些補助類項?

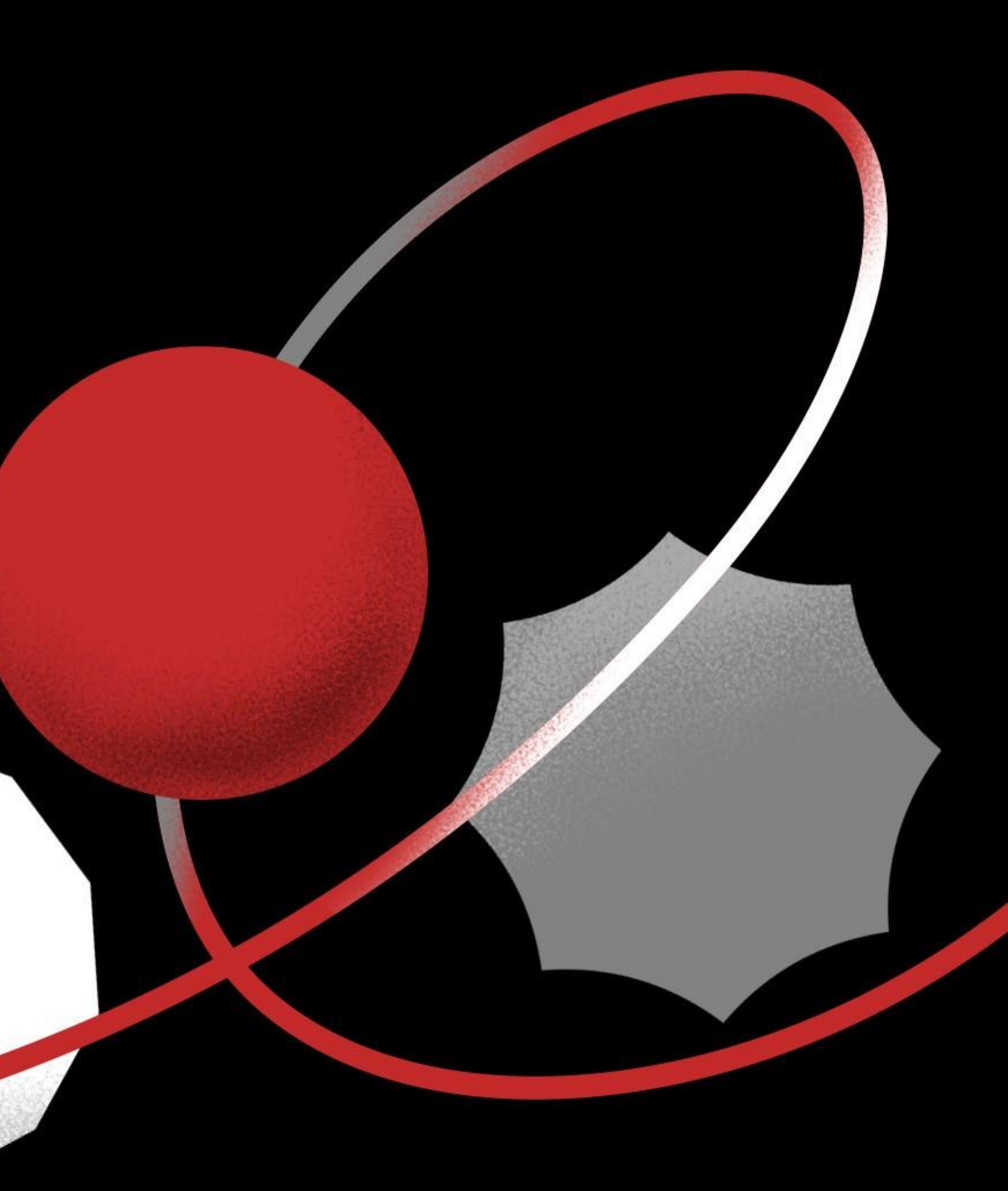

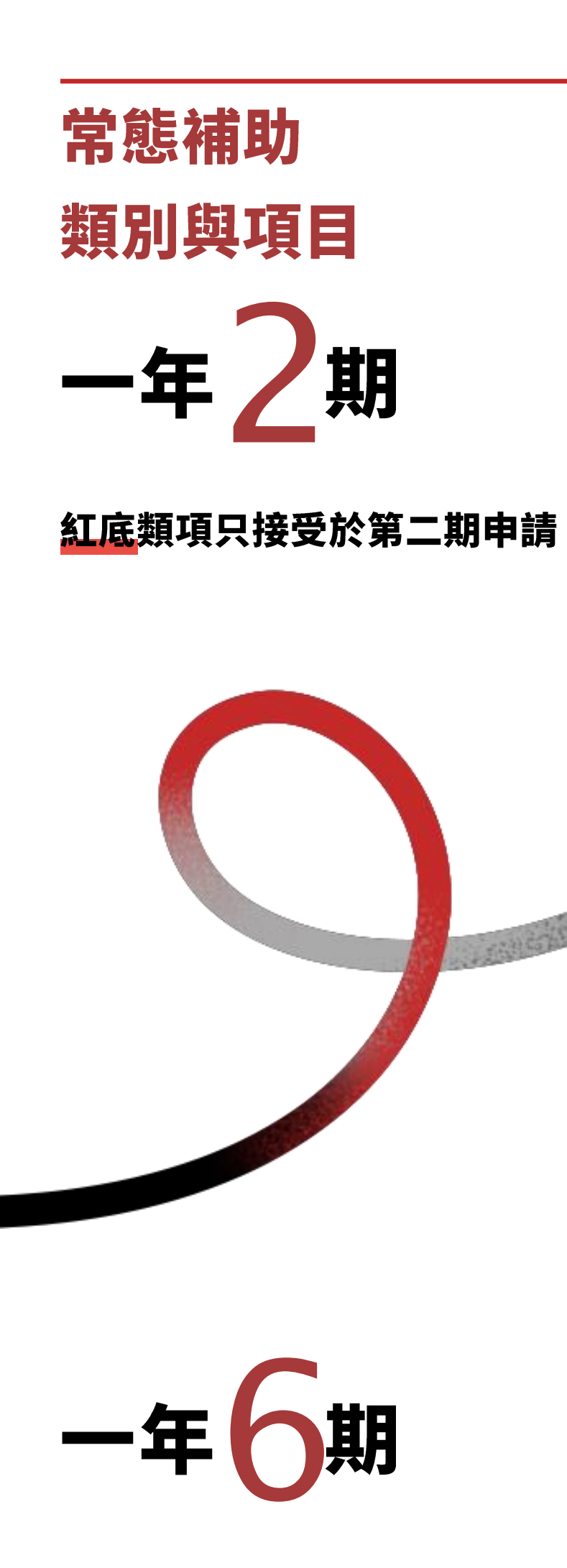

| 文學                | 創作、調查與研究、研討會、研習              |
|-------------------|------------------------------|
| 視覺藝術              | 創作、展覽、調查與研究、研討會              |
| 音樂                | 創作、委託創作、駐團藝術工作者              |
| 舞蹈                | 創作、委託創作、駐團藝術工作者              |
| 戲劇曲)              | 創作、委託創作、駐團藝術工作者              |
| 文化資產              | 調查與研究、研討會、研習進修、              |
| 視聽媒體藝術            | <mark>製作、映演、調查與研究、研習進</mark> |
| 藝文環境與發展           | 專業服務平台、調查與研究、藝術              |
| 多元藝術              | Pilot Project(先導計畫)、Laun     |
|                   |                              |
| 各類別國際<br>文化交流(出國) | 文學、視覺藝術、音樂、舞蹈、劇              |

#### 1請

|進修、出版、行動計畫 、研習進修、出版 、演出、策展、調查與研究、研討會、研習進修、出版、特殊計劃 、演出、策展、調查與研究、研討會、研習進修、出版、特殊計劃 、演出、策展、調查與研究、研討會、研習進修、出版、特殊計劃 出版 修 防行政人才出國進修 nch Program(呈現計畫)

と劇、文化資產、視聽媒體藝術、藝文環境與發展

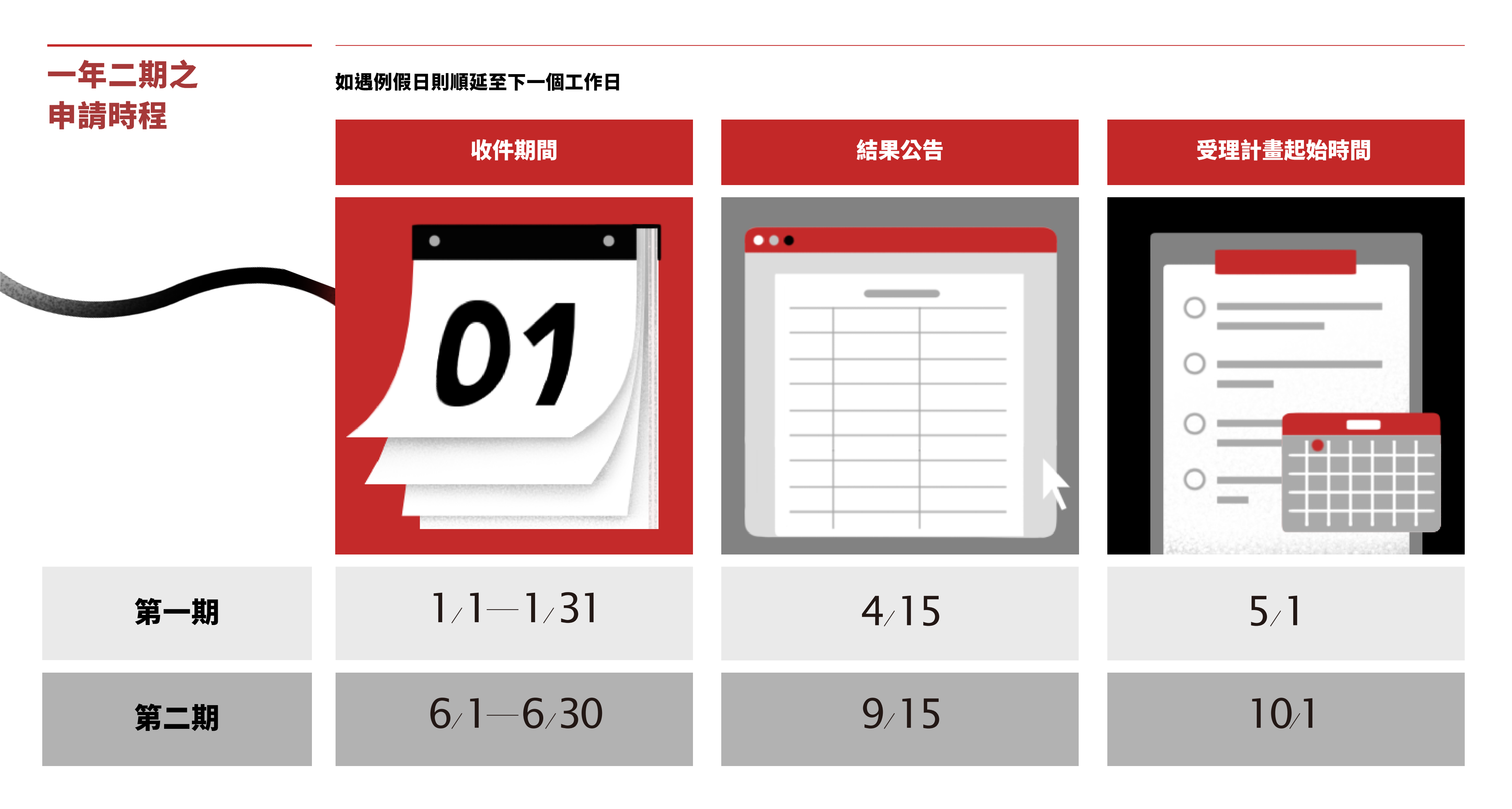

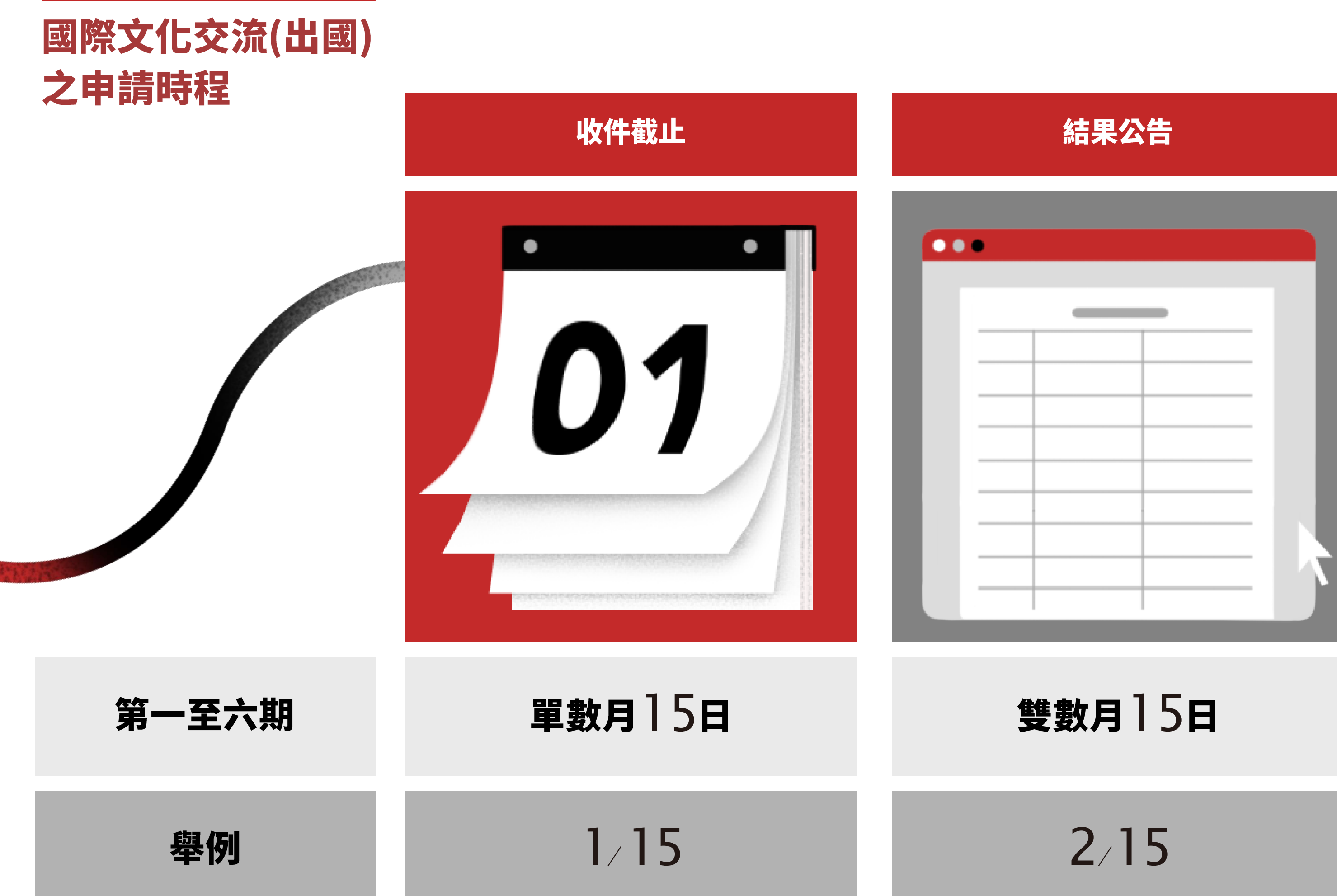

#### 受理計畫起始時間

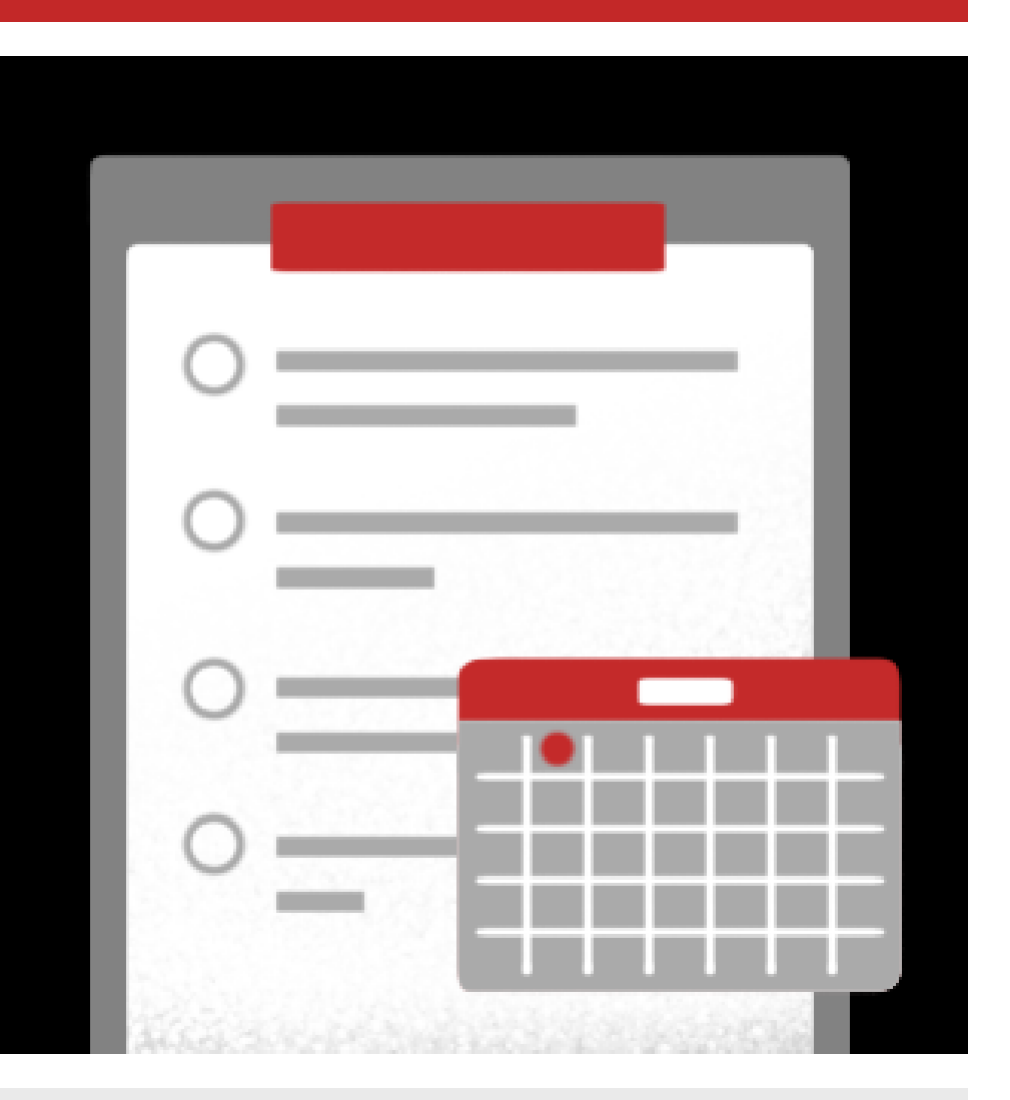

### 截止日下個單數月1日

# 3/1

# 申請常態補助 有哪些 資格與限制?

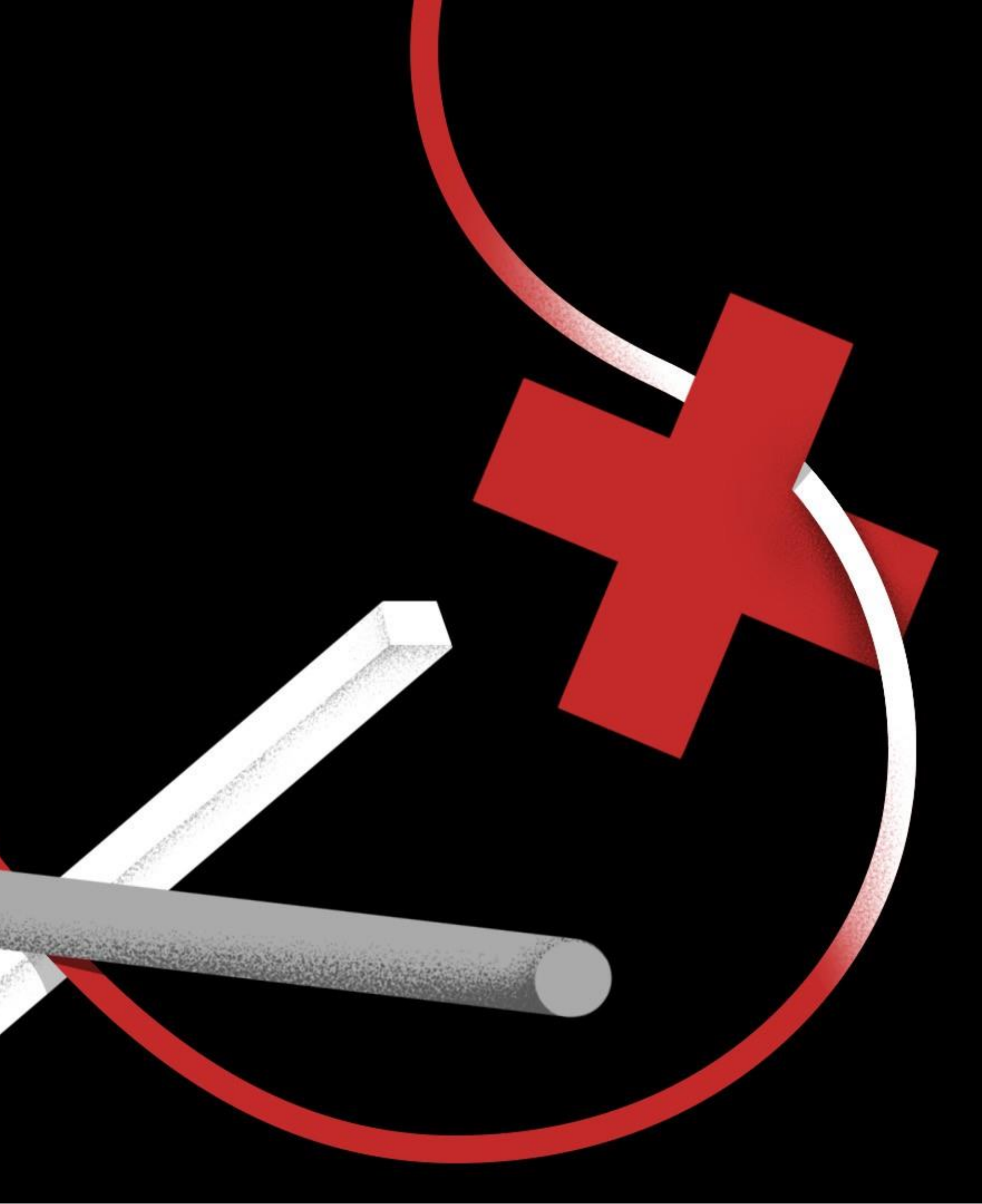

#### 申請資格

#### 經營或從事文化藝術事業的個人或團體

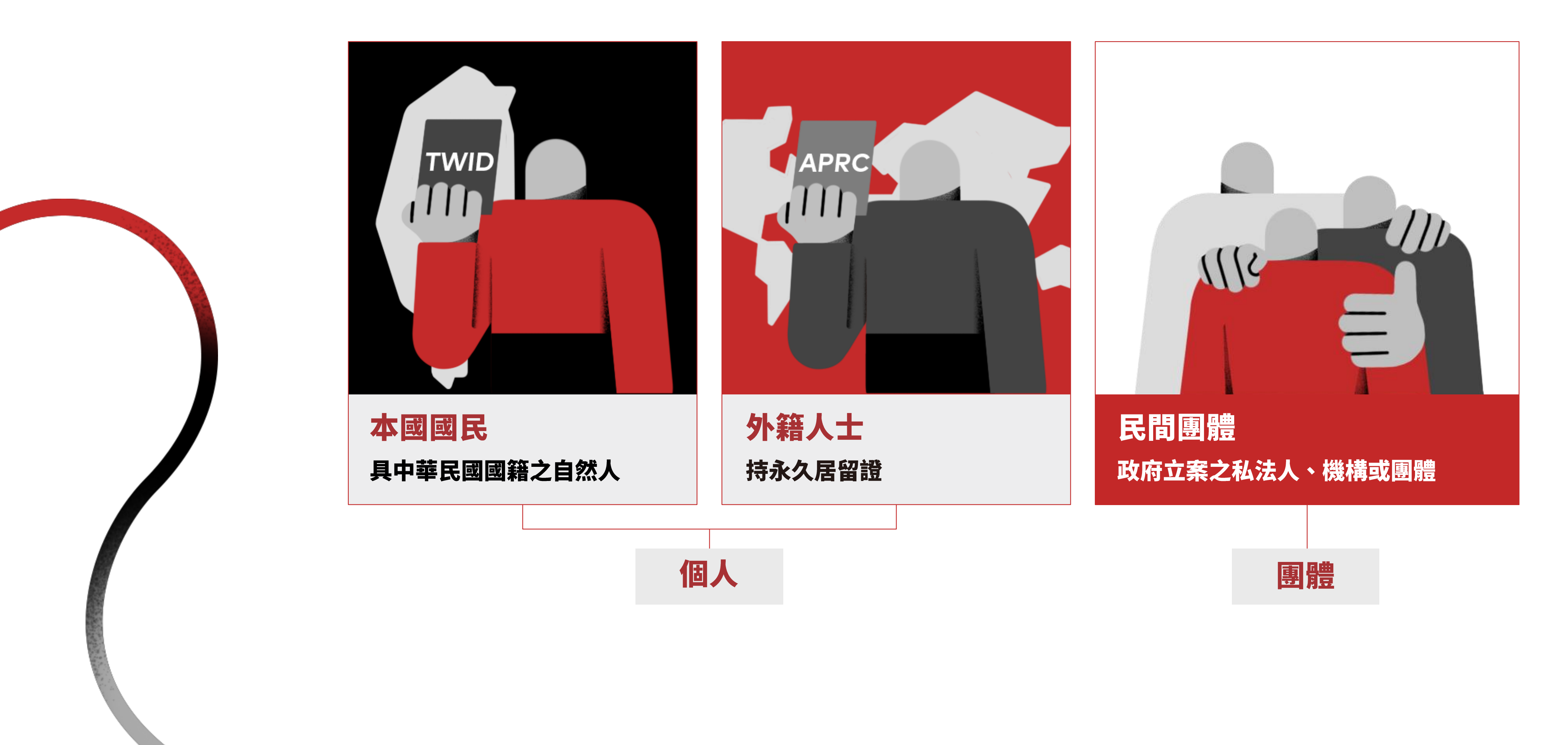

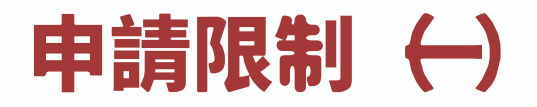

申請前,請注意下述計畫不能申請:

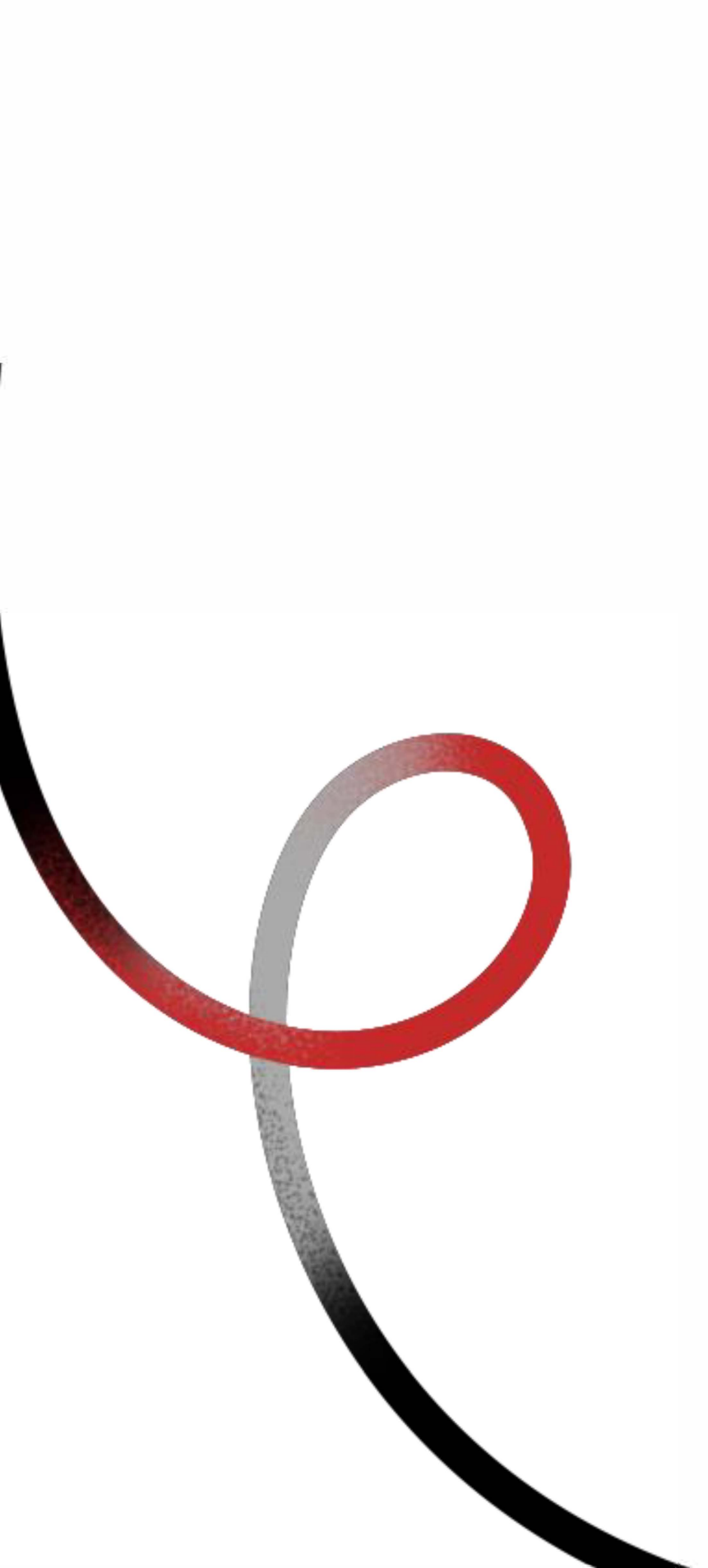

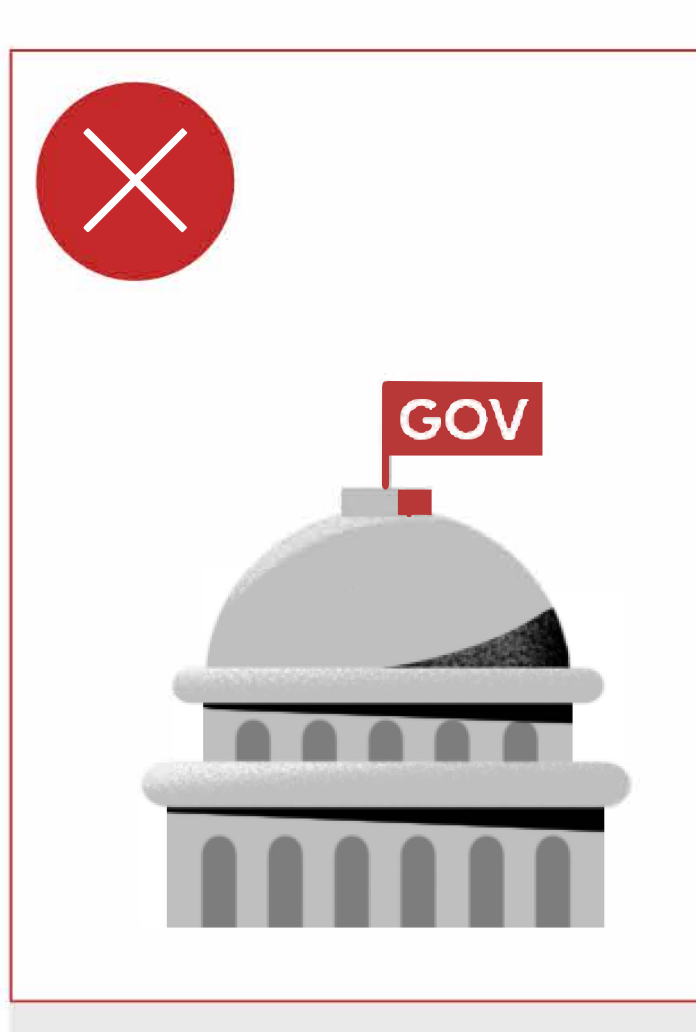

各級政府機關、政黨、 學校及其所屬單位所主 辦/合辦/承辦/策畫 之計畫。

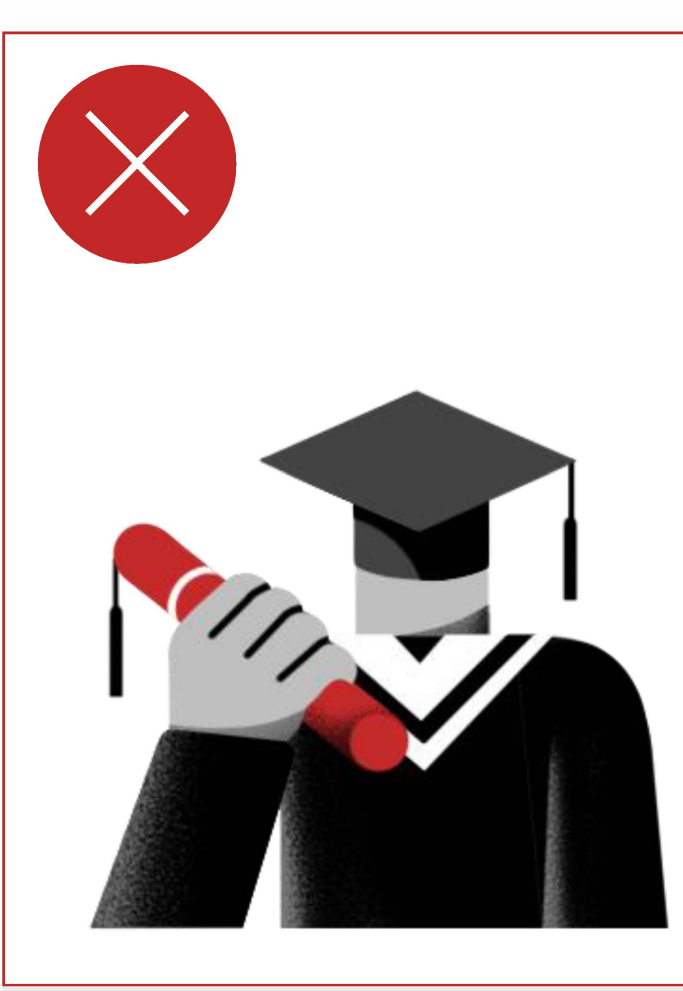

為學位而進行之計畫。

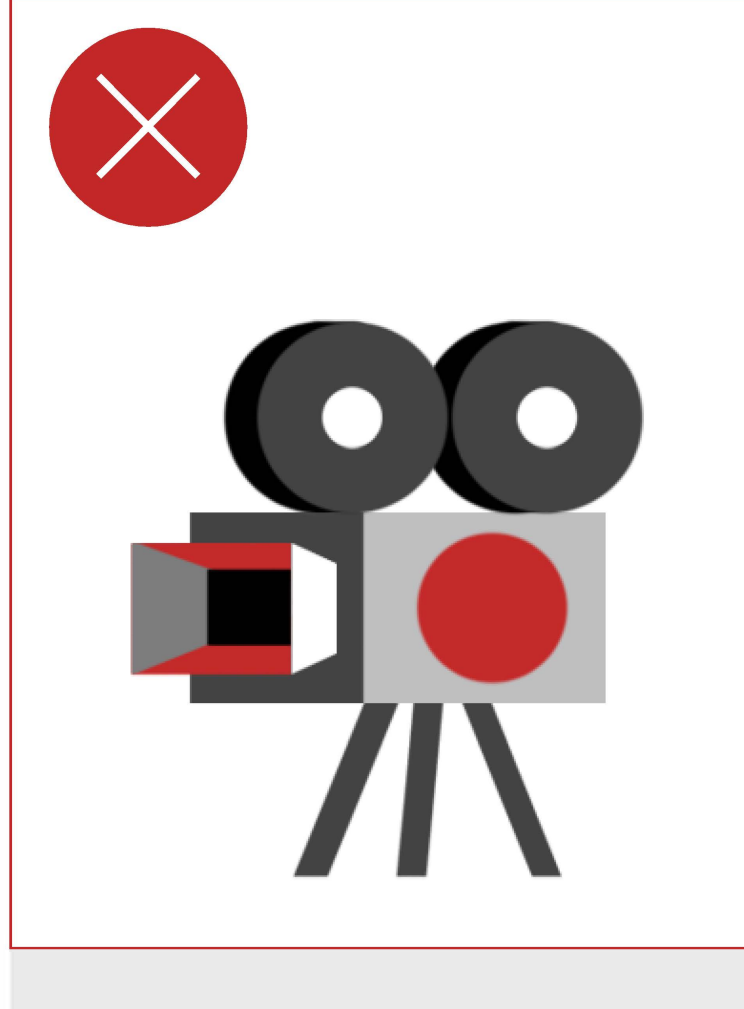

獲公共電視文化事業 基金會委託製作之拍 攝計畫。

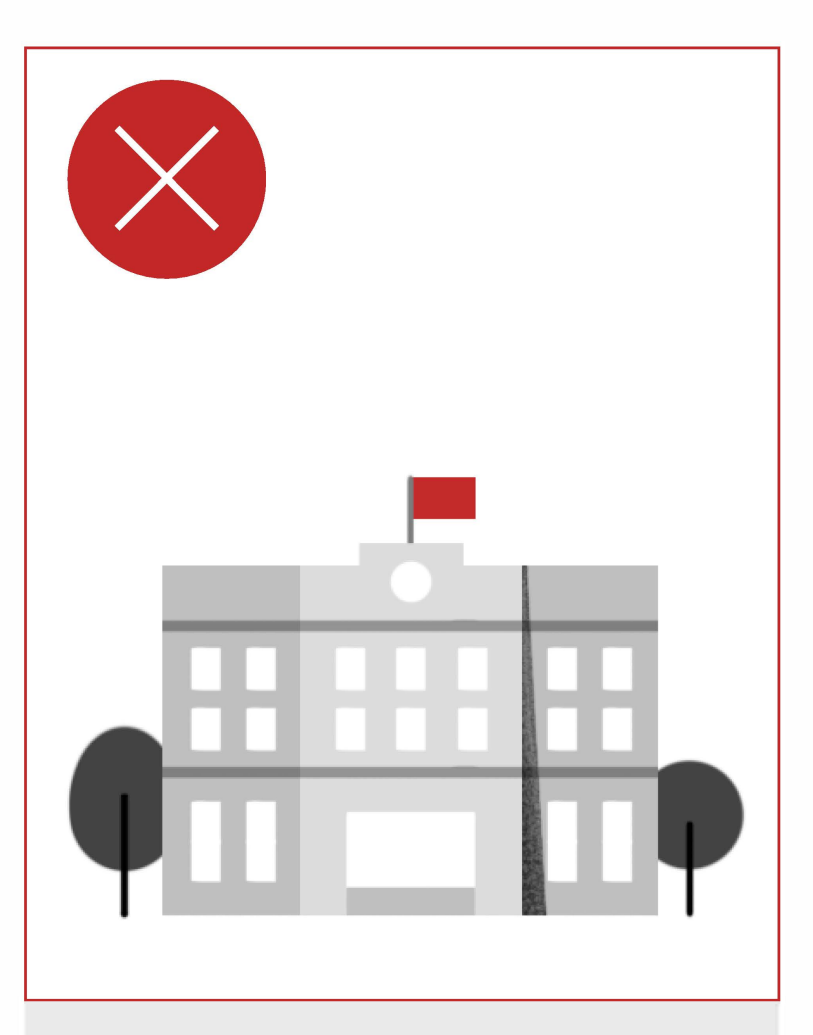

#### 學校單位出品之計畫。

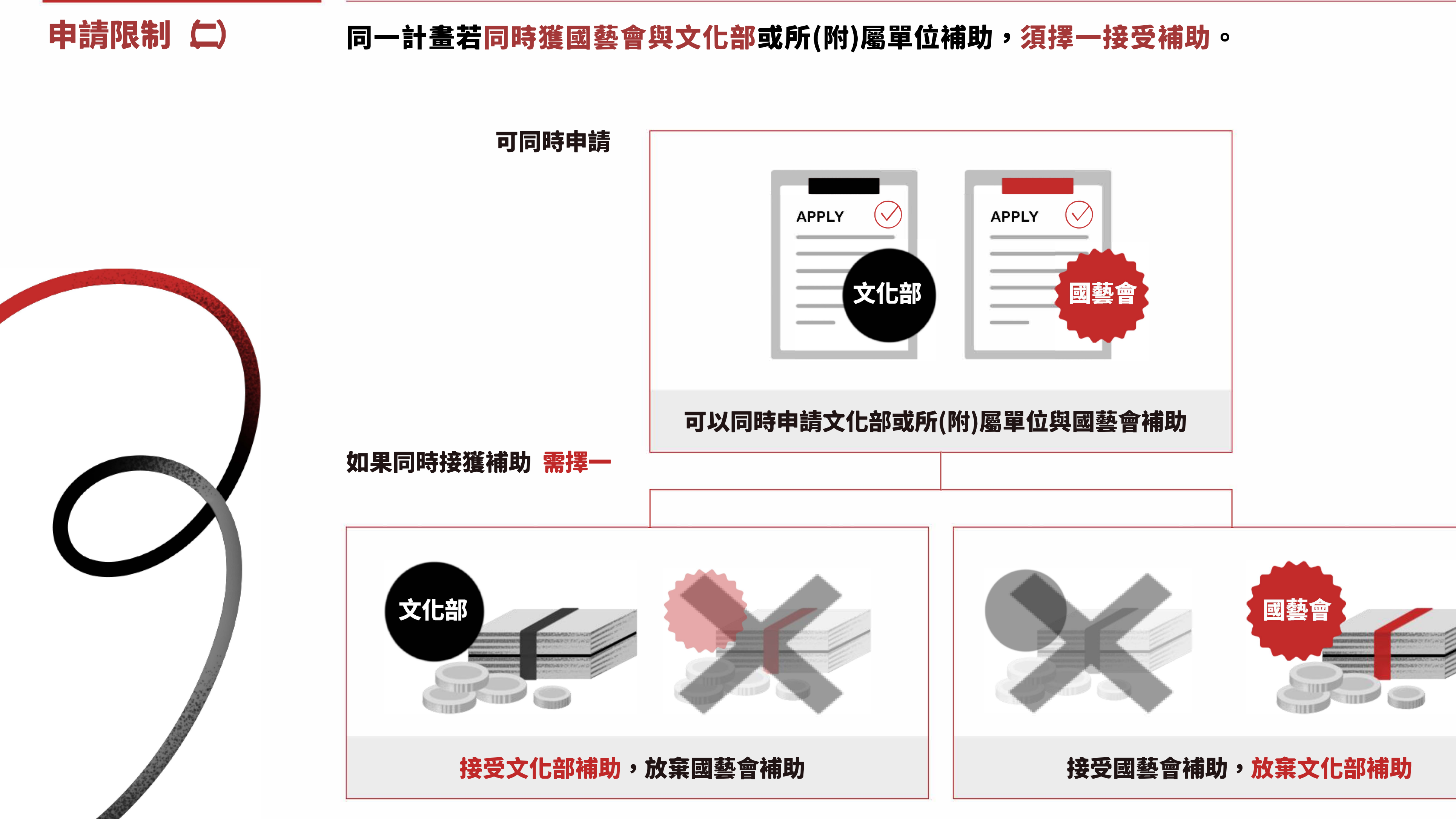

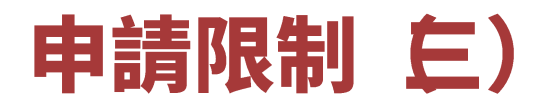

申請前,請注意這些補助申請的限制:

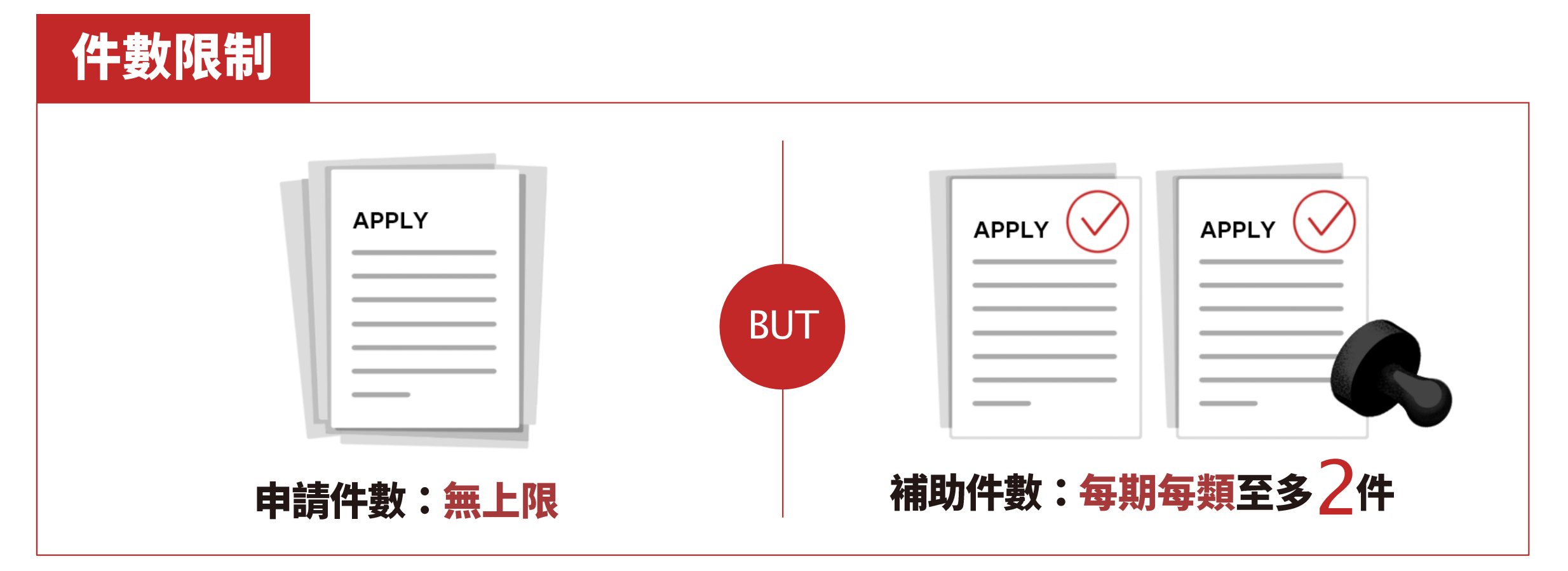

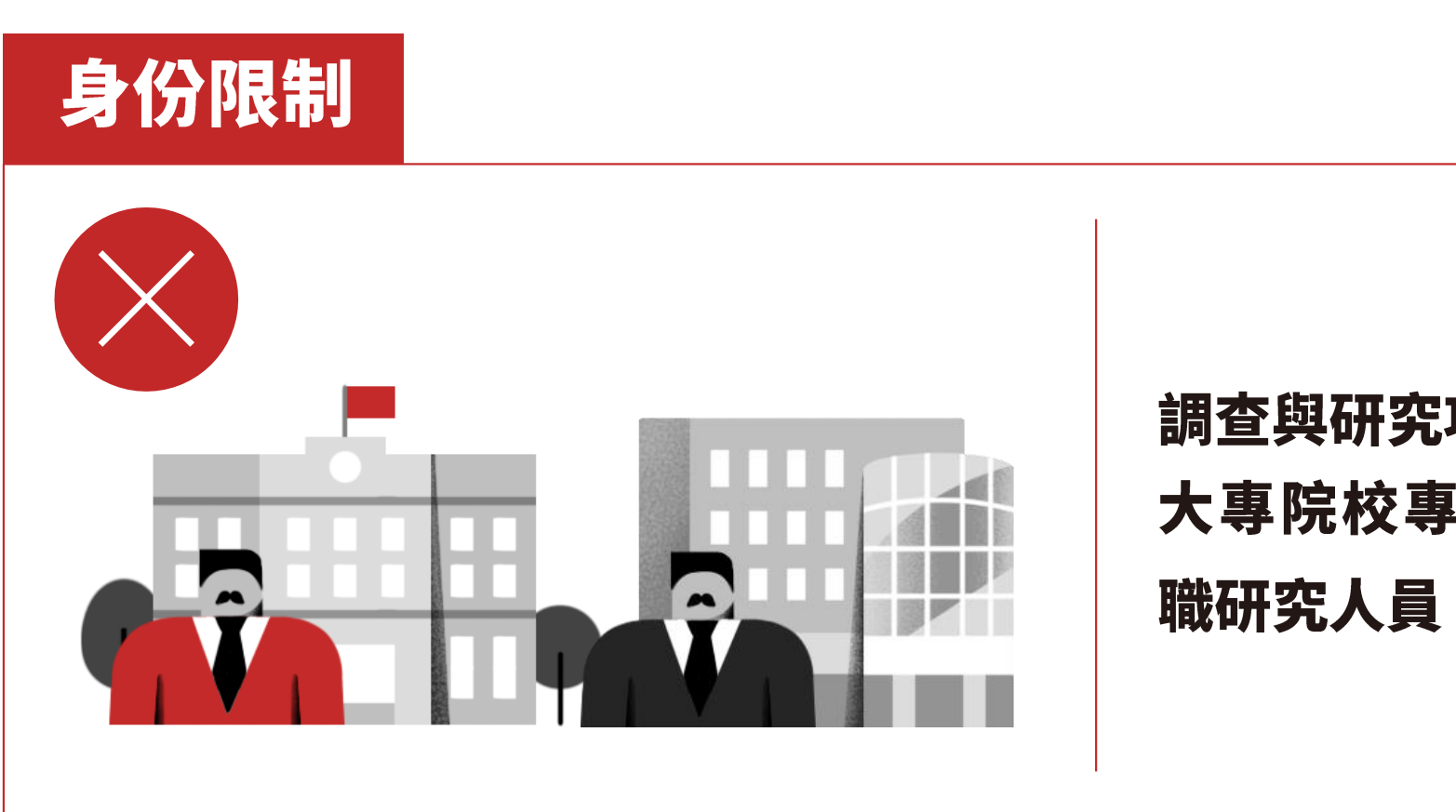

調查與研究項目之補助對象不包括 大專院校專任教師或公立研究機構專 職研究人員

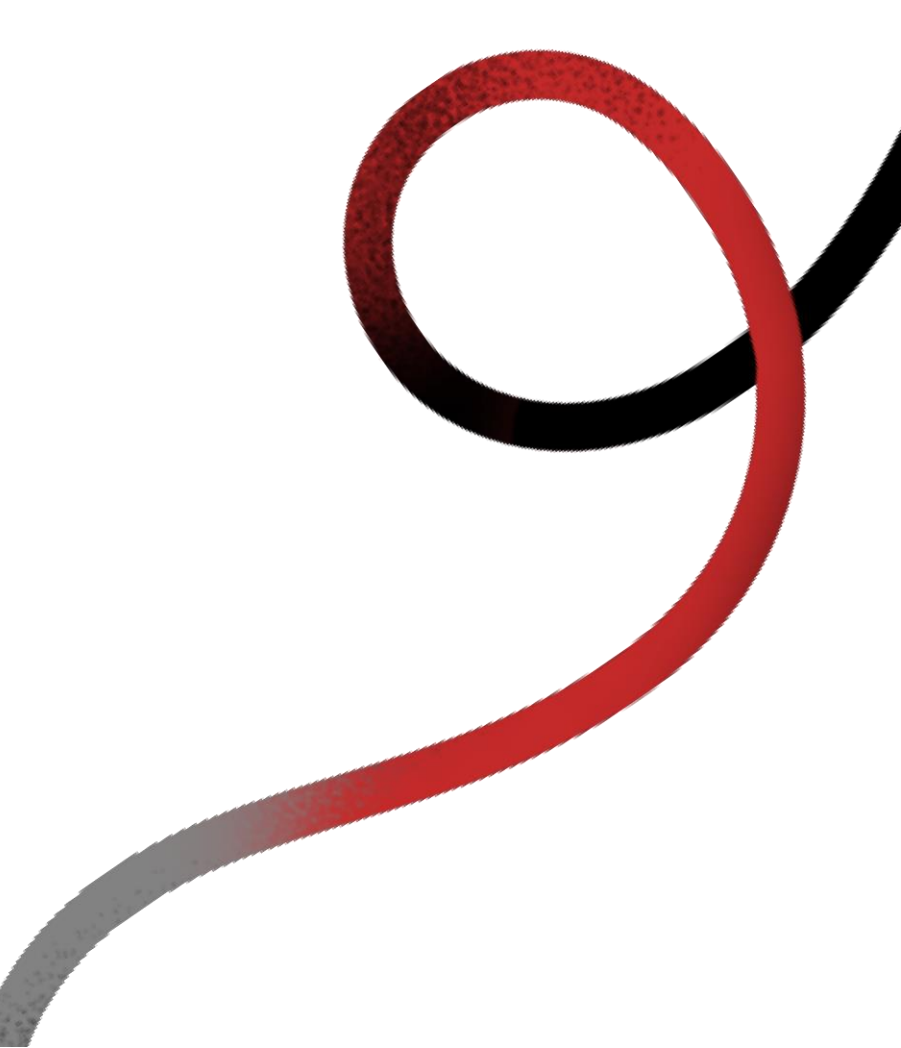

### 常態性補助計畫 作業流程

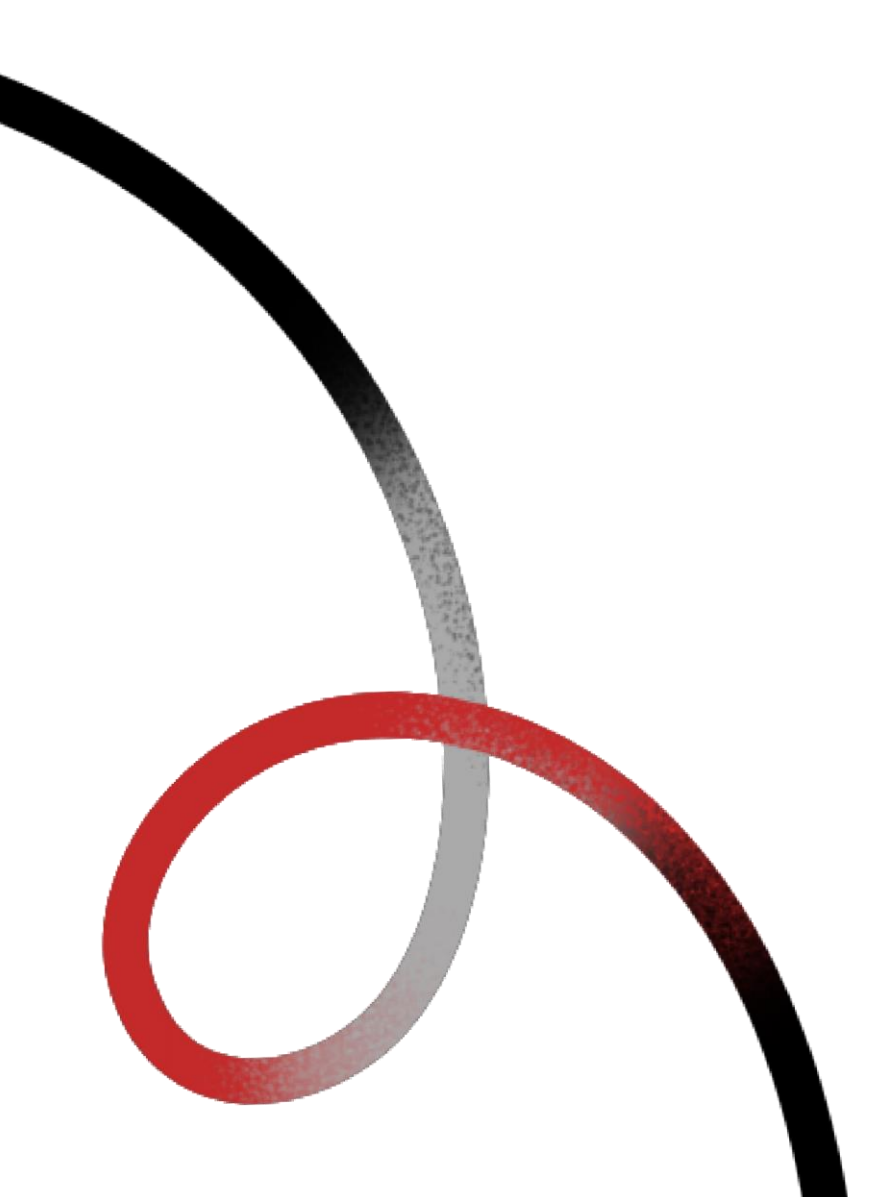

# 1) 受理申請

分成網路線上申請及 紙本郵寄兩種申請方式

| •••   | APPLY |
|-------|-------|
| APPLY |       |

2)
 資格審查
 審查資格是否符合及
 是否備齊相關資料

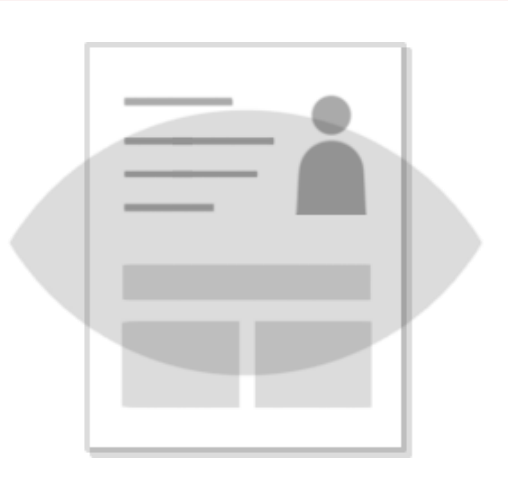

3) 審查會議

相關之專家組成評審會議, 評審各申請案

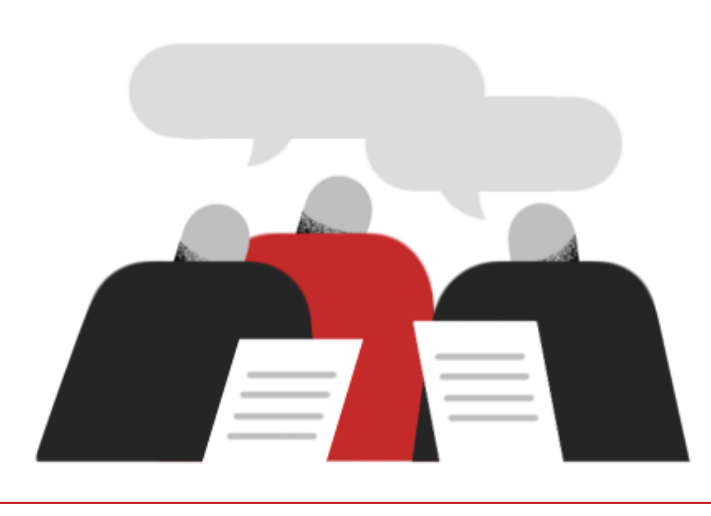

### 4) 董事會核定

依審查會議結果與建議, 核定補助名單。

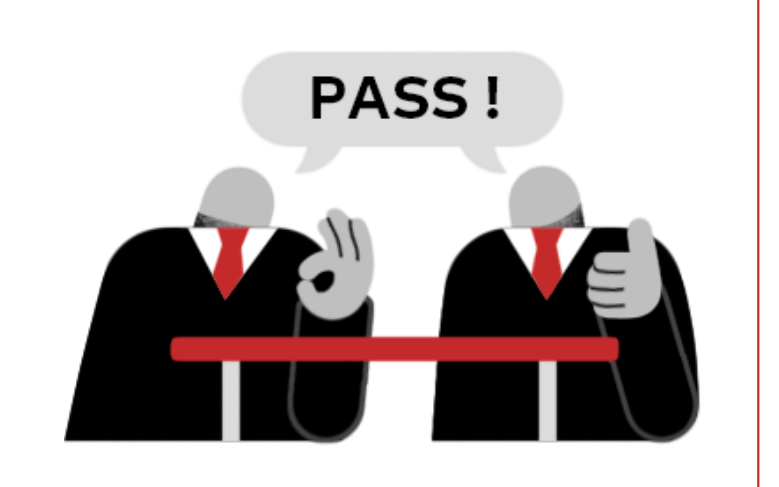

| 5)                               |  |
|----------------------------------|--|
| <b>公佈結果</b><br>於本基金會網站公布<br>補助結果 |  |

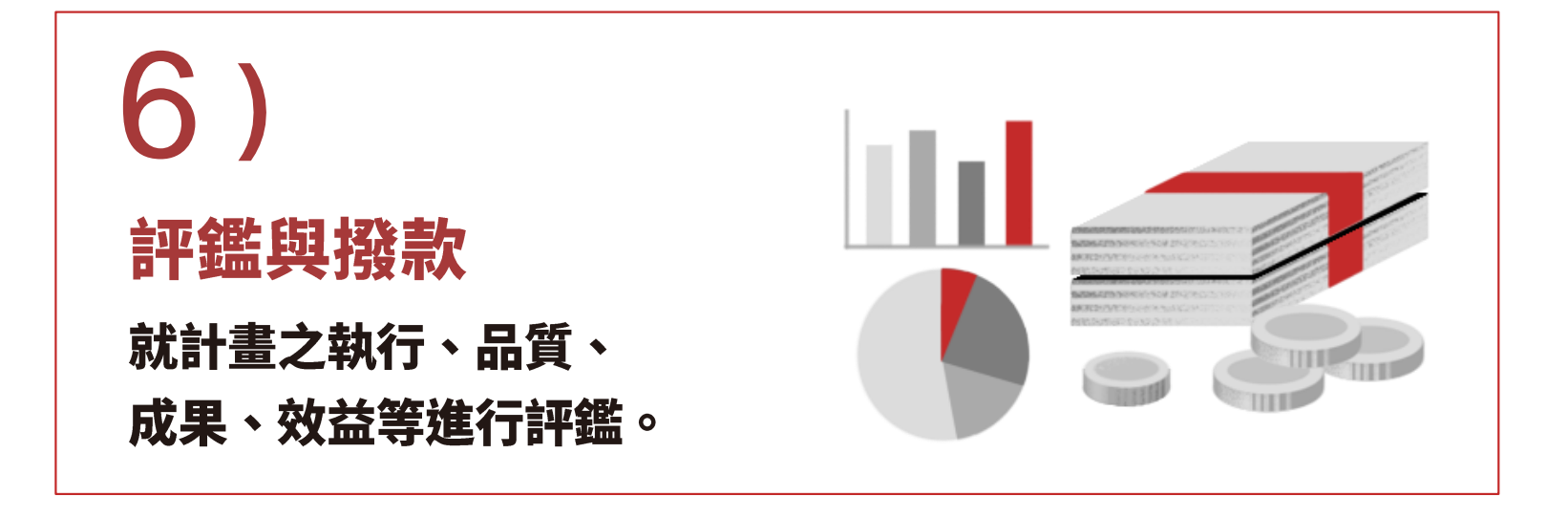

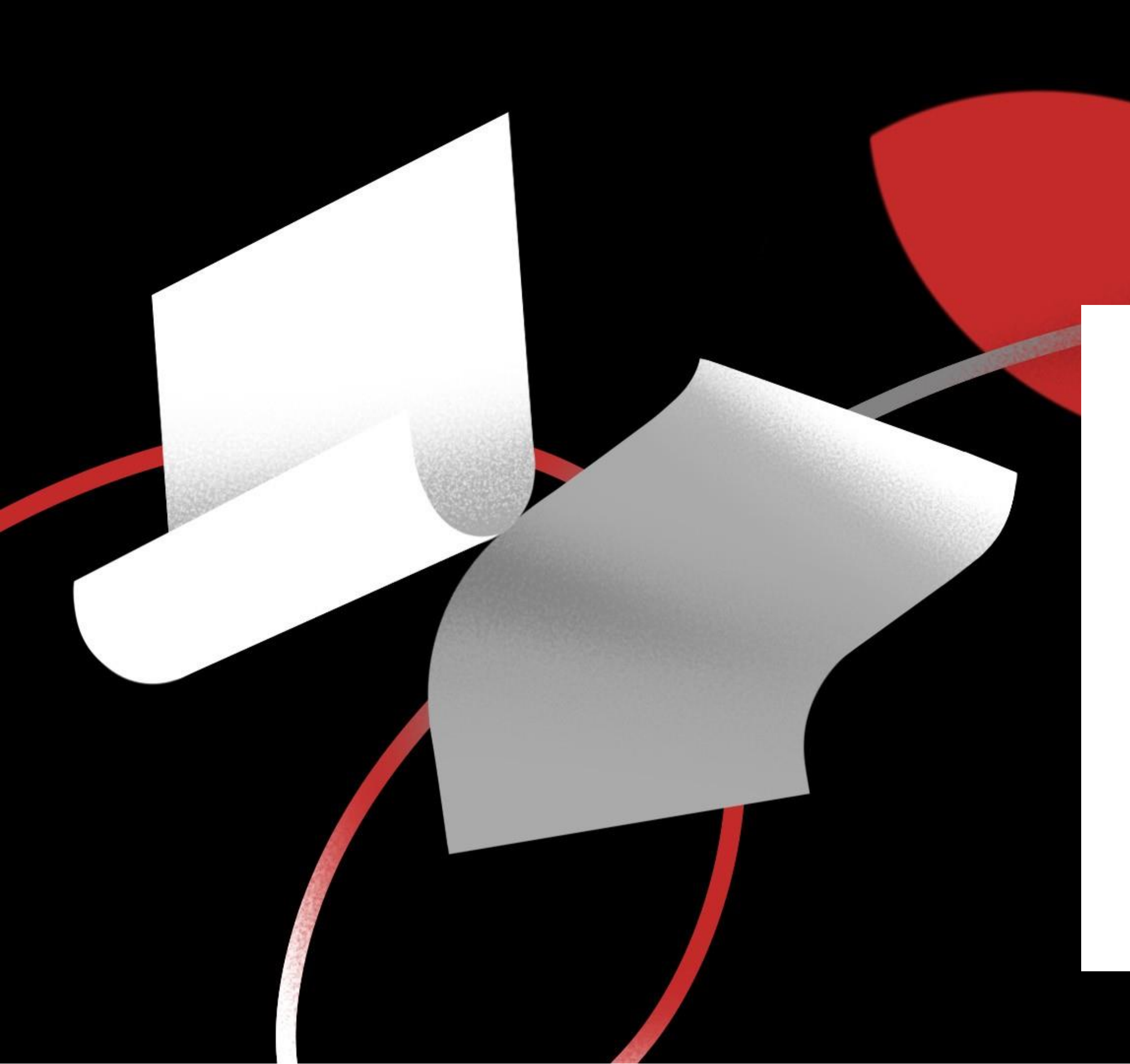

# 如何了解 常態補助的 補助基準

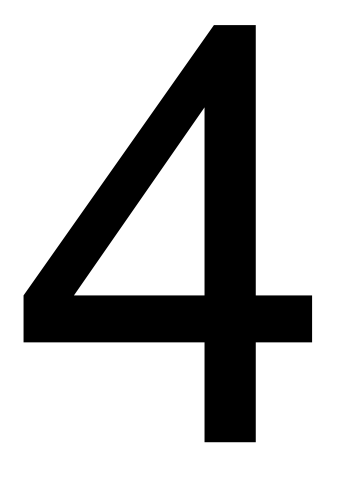

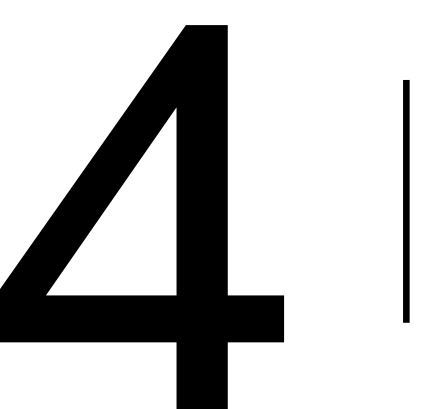

| 舉例 | 說明 |
|----|----|
|----|----|

#### 申請前,記得閱讀補助 考量方向、資格限制與 審查資料等資訊!

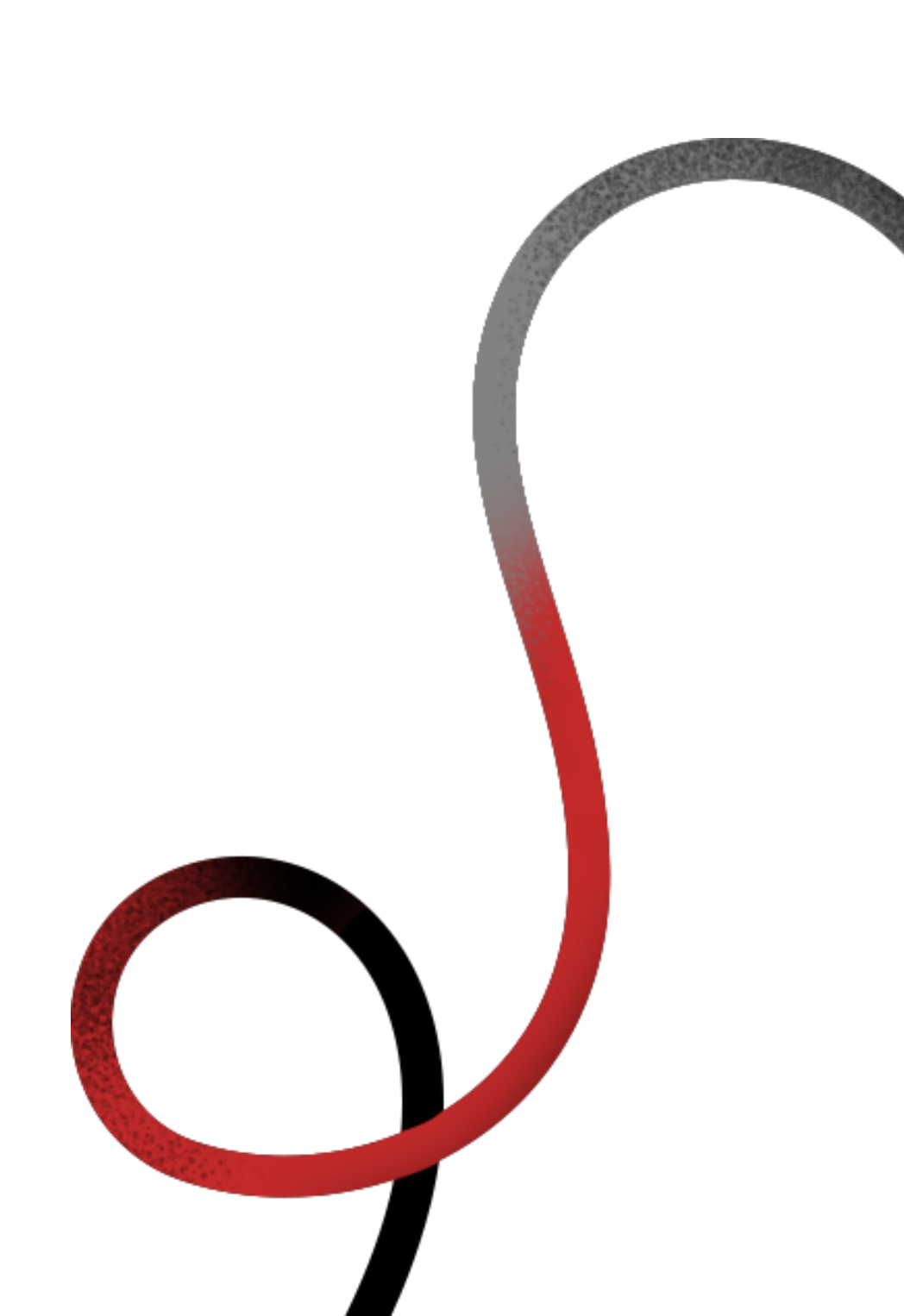

| 項目       |                        |             |
|----------|------------------------|-------------|
|          | <b>※補助考量:</b> 以創作品質§   | 與展出之:       |
| <b>慶</b> | 申請方式                   |             |
|          | 1.收件期:                 | 1.計畫內%      |
|          | 每年第1、2期受理收件。           | (1)展覽       |
|          | 2.資格限制:                | 題、<br>(2)策展 |
|          | (1) <b>聯展限團體申請</b> ,前述 | 特色          |
|          | 團體應為主辦單位。              | (3)若為       |
|          | (2)邀請 <b>國際人士或團體</b>   | 人基本         |
|          | 來臺, <u>限團體</u> 申請。     | (4)申請:      |
|          | (3)策劃性展覽可以策展人          | 參與          |
|          | 名義或團體名義提出              | 2 由達附4      |
|          | 申請,且應檢附策展研             | (1)①個       |
|          | 究論述。                   | 合           |
|          |                        | 2 <b>策</b>  |
|          |                        | 檢           |
|          |                        | 同           |
|          |                        | (2)十件       |
|          |                        | ipg ,       |
|          |                        | 上尺          |
|          |                        | 角度          |
|          |                        | e آ         |
|          |                        | (3)裝置       |
|          |                        | 反果          |
|          |                        | 記明.         |

#### 作業説明

功能、意義為主。

| 審査資料                                                                                                    | 補助及相關事宜                                                                                                    |
|----------------------------------------------------------------------------------------------------|----------------------------------------------------------------------------------------------------|
| 容應含:                                                                                                    | 1.補助經費:                                                                                                    |
| 檔期、展場基本資料、展出主<br>展出件數。<br>須檢附策展論述、策展方向、<br>、推廣效益。<br>聯展或策展請附上所有參展<br>本資料(B-6表)。<br>者須註明主辦、協辦單位及其<br>分工詳細情形。                                                                                                    | <ul> <li>(1)考量補助費用以新作創作材<br/>料、佈展費、場地租金、器材<br/>租用、出版費及文宣、運費及<br/>保險等為主,不含展演場所之<br/>硬體維修及設備費。</li> <li>(2)來臺交流者,得就機票、運輸、<br/>翻譯費、保險及其它必要費用<br/>之總和為上限。</li> </ul> |
| 件:<br><b>腰須檢附展場同意函、公文或<br/>約書影本。</b><br><b>腰、聯展、團體名義申請者須</b><br><b>附参展藝術家同意函及展場</b><br><b>節の。</b><br>:展覽作品之電子圖檔各一張<br>;展覽作品之電子圖檔各一張<br>;建議寬 2400x 高 1800pixel 以<br>寸;若為立體作品應包含不同<br>之電子圖檔,須以箭頭標示方<br>)<br>及環境藝術創作須檢附預期<br>作品草圖、展覽作品配置圖與<br>(文字。 | 2.獲補助計畫結束後,應檢送成果報告書及附件(詳見成果報告附錄)。                                                                                                    |

#### 舉例說明

|                        | 項目四、演出 | ※補助考量: <ol> <li>1.鼓勵目前在國內卓有成</li> <li>2.演出團體以聘任專職舞</li> <li>3.經常於國內各地演出之</li> <li>4.鼓勵藝術領域的自我提</li> <li>5.邀請具代表性、特殊意<br/>蹈團體合作,及鼓勵至</li> </ol> | 績者表升義台 |
|------------------------|--------|----------------------------------------------------------------------------------------------------|--------|
|                        |        | 申請方式<br>1.收件期:                                                                                                    | 1.     |
|                        |        | 每年第1、2期受理收件。                                                                                                    |        |
|                        | 1      | 2.資格限制:限團體申請。                                                                                                    | (      |
| 小琁醒:<br>舞蹈、戲劇(曲)類演出    |        |                                                                                                    | 2.1    |
| 限團體申請,並留意影<br>音申請附件提示。 |        |                                                                                                    | (1     |
| 留意影音申請附件提<br>示。        |        |                                                                                                    |        |
|                        |        |                                                                                                    |        |
|                        |        |                                                                                                    | (3     |
|                        |        |                                                                                                    |        |

#### 財團法人國家文化藝術基金會 2023 年補助申請基準 <舞蹈類>

#### 作業說明

的舞蹈工作者。

者為考量。

表演團體,以售票方式積極開拓觀眾群者。

、跨界或跨國合作之製作計畫。

或具影響力的國際舞蹈專業人士或團體進行交流者,並考量與國內舞 出以外地區,以拓展效益。

| 補助及相關事宜                                                         |
|-----------------------------------------------------------------|
| 訪經費:<br>我提升、跨界或跨國合作之製作<br>畫,得考量編導、設計者工作費、<br>演製作、排練及舞者培訓等費<br>。 |
| 補助計畫結束後,應檢送成果報<br>書及附件(詳見成果報告附錄)、<br>政府單位演出之場地同意函影本<br>相關證明文件。  |
|                                                                 |

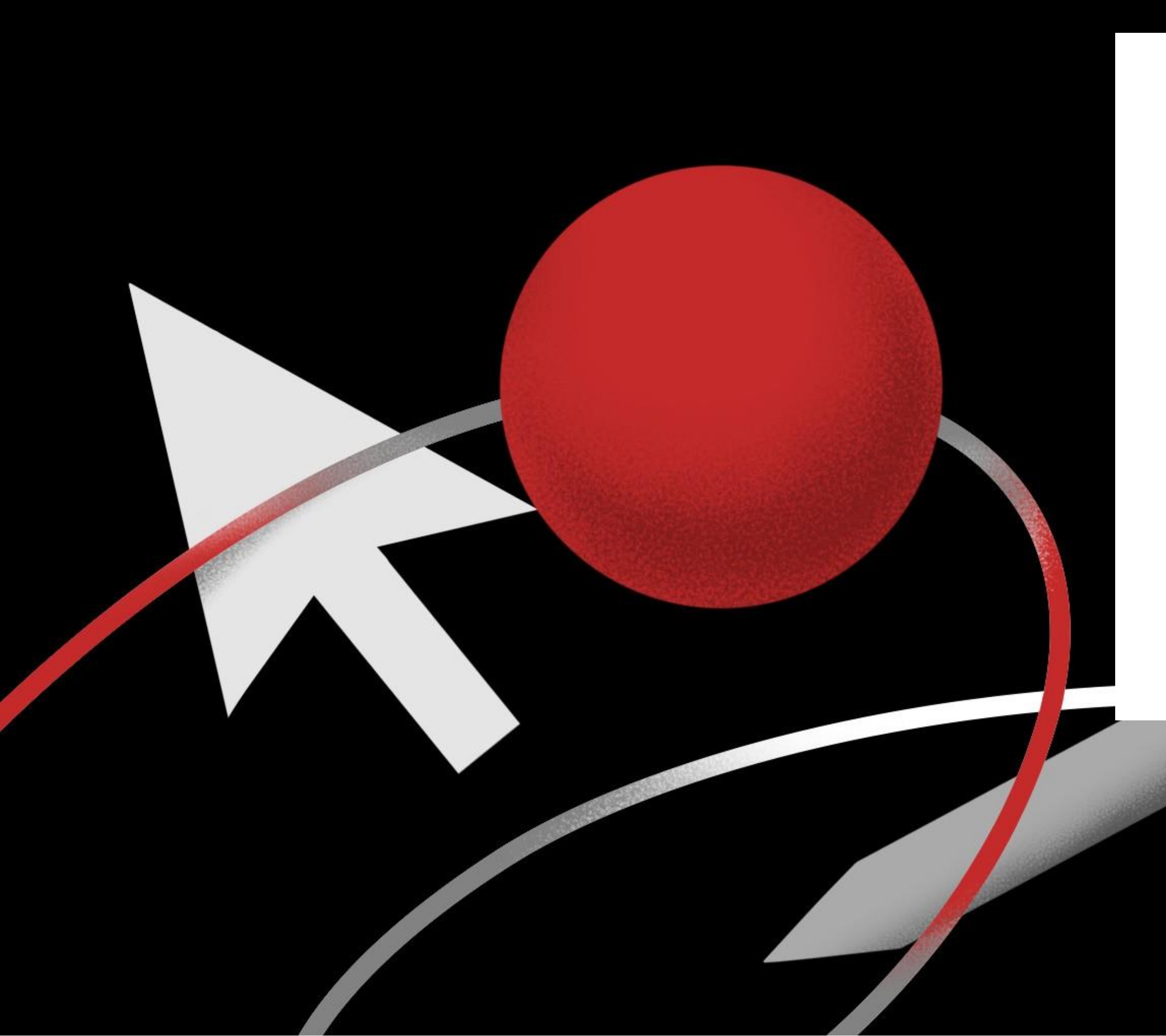

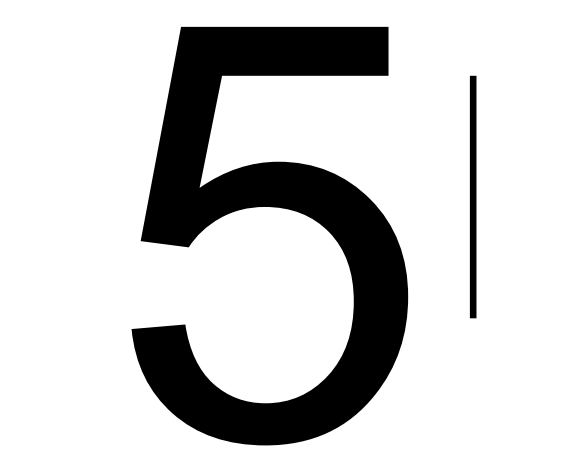

# 如何 申請常態補助?

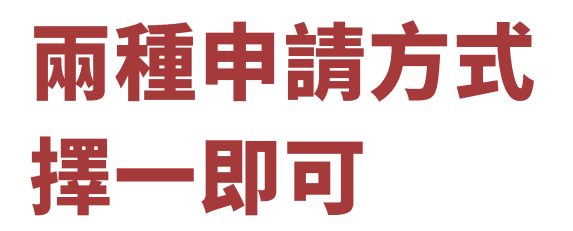

### ※線上申請建議於截止日18:00 前點選「送出」按鈕,完成送件流程。

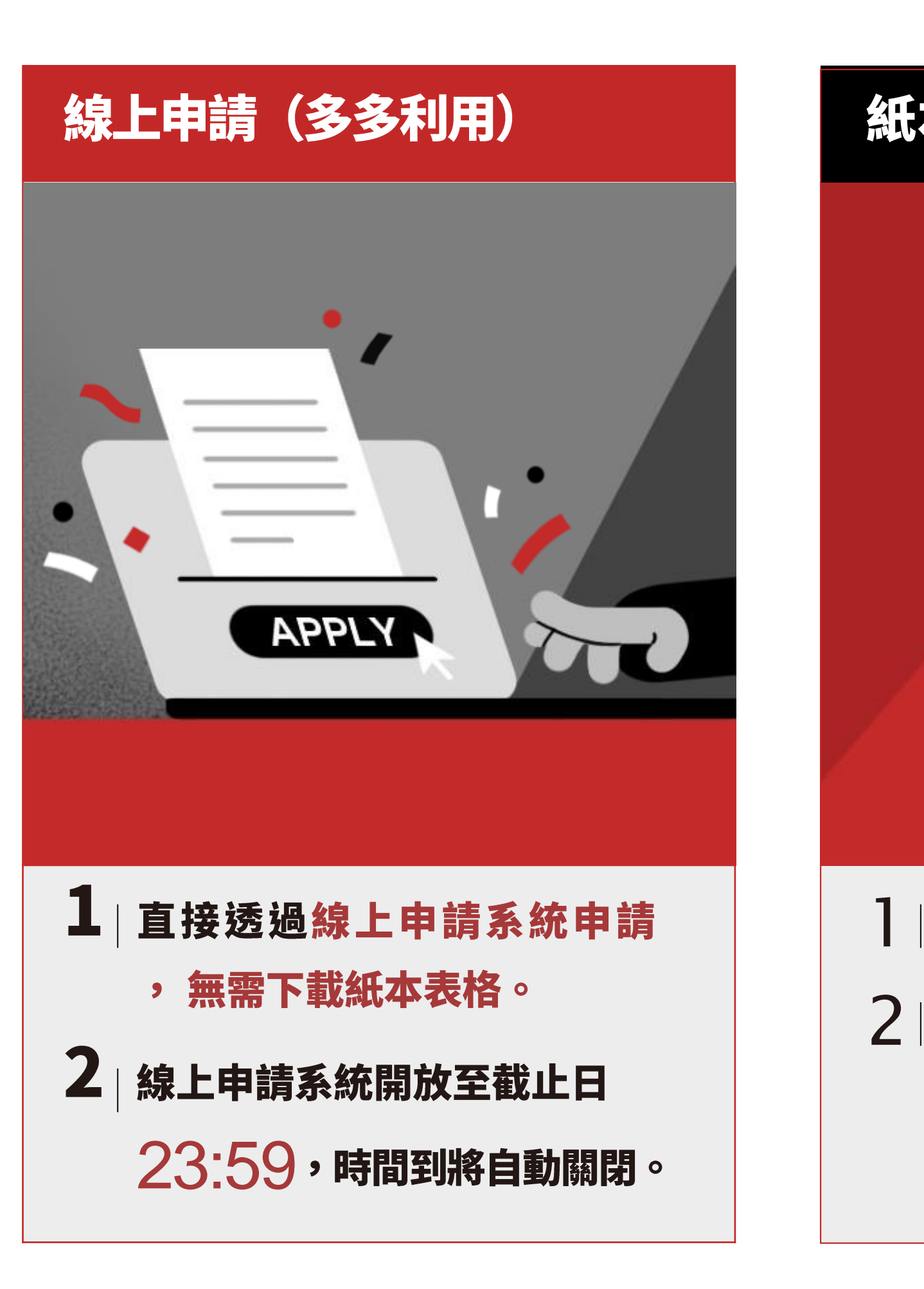

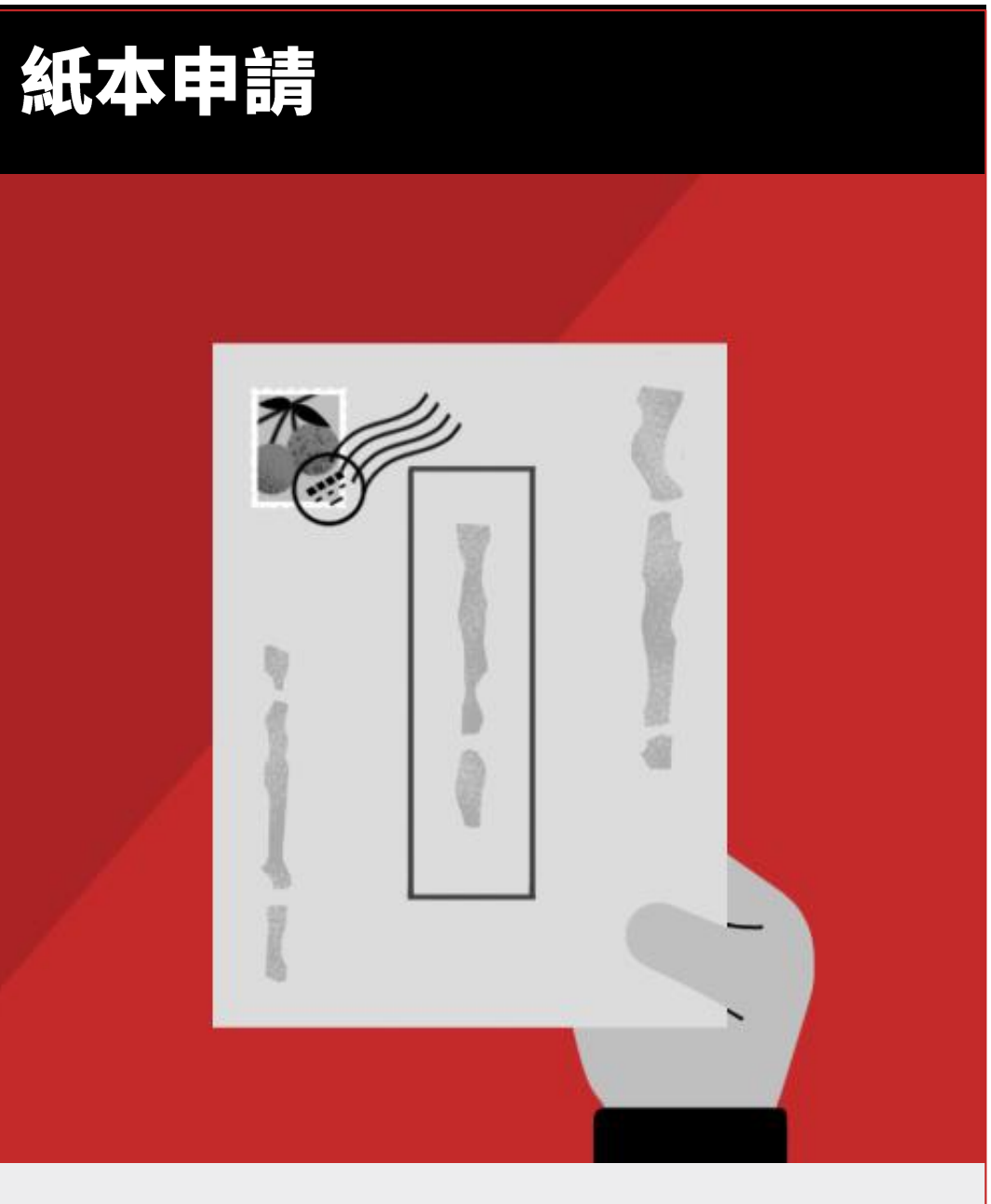

 於本會官網下載紙本表格。
 連同附件資料及申請案電子檔 寄送至本會。

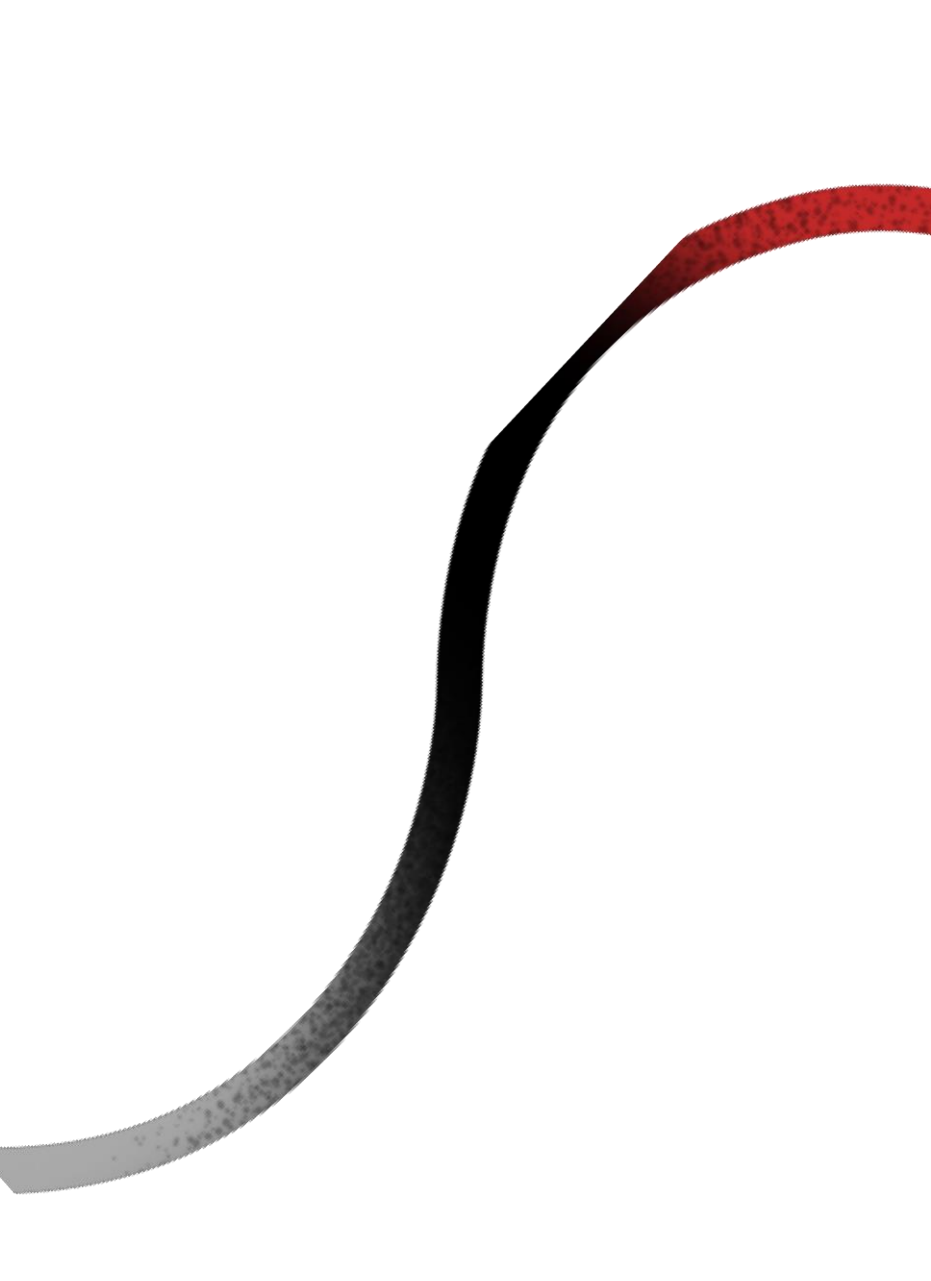

### 寄件截止期限

#### 線上申請的附件及紙本申請,請注意以下期限:

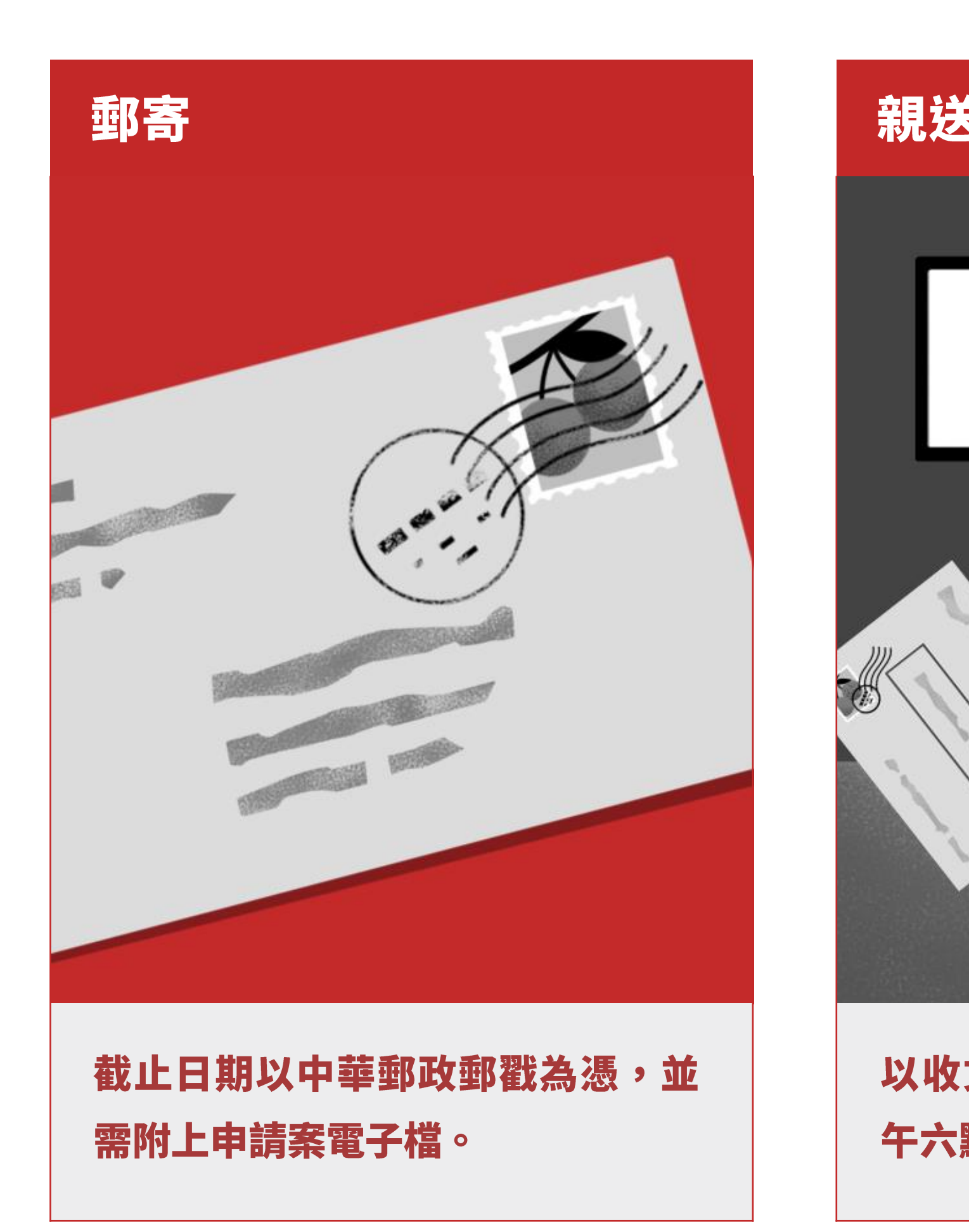

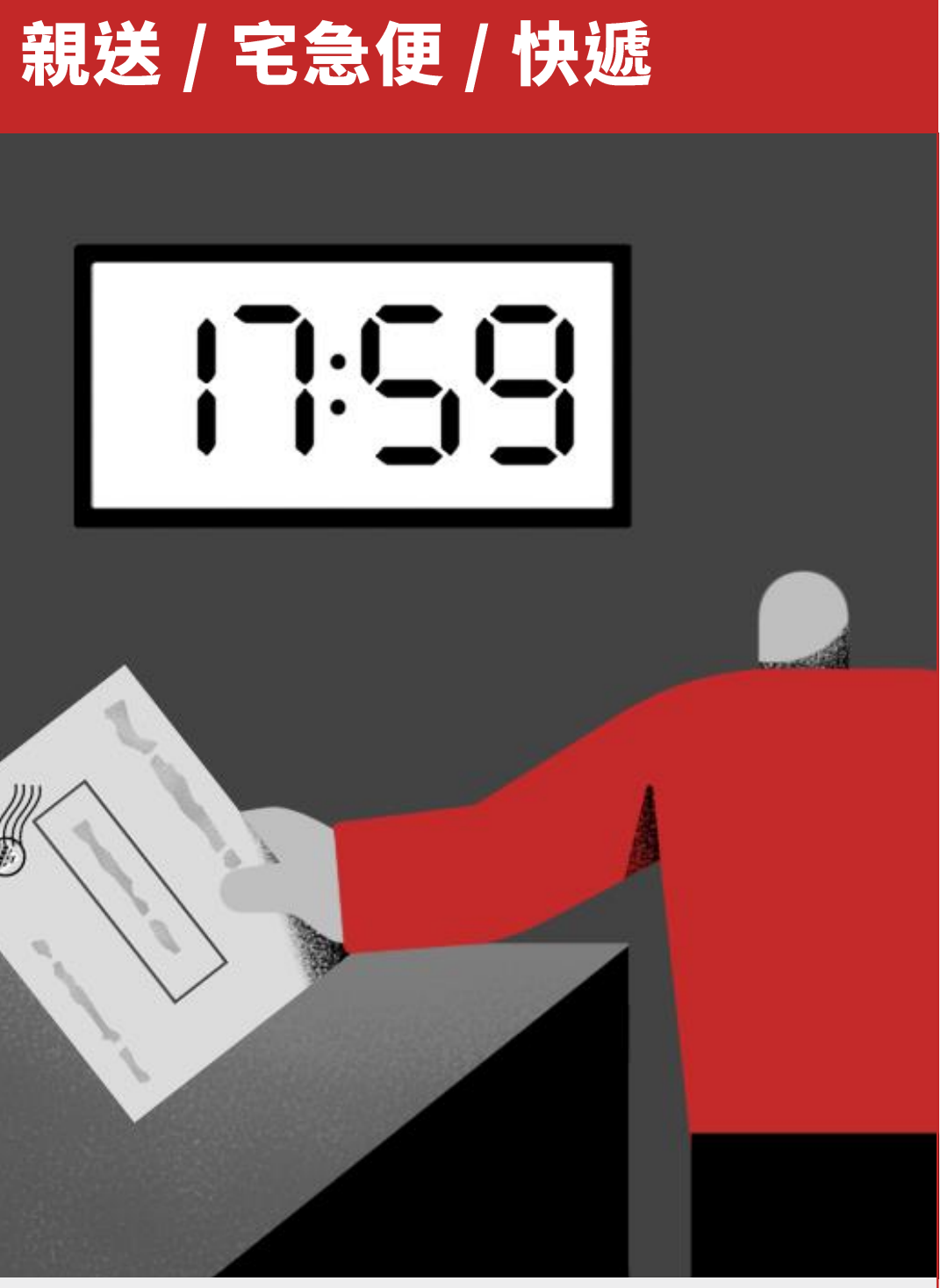

#### 以收文登錄日期為憑,逾截止日下 午六點後一概不予受理。

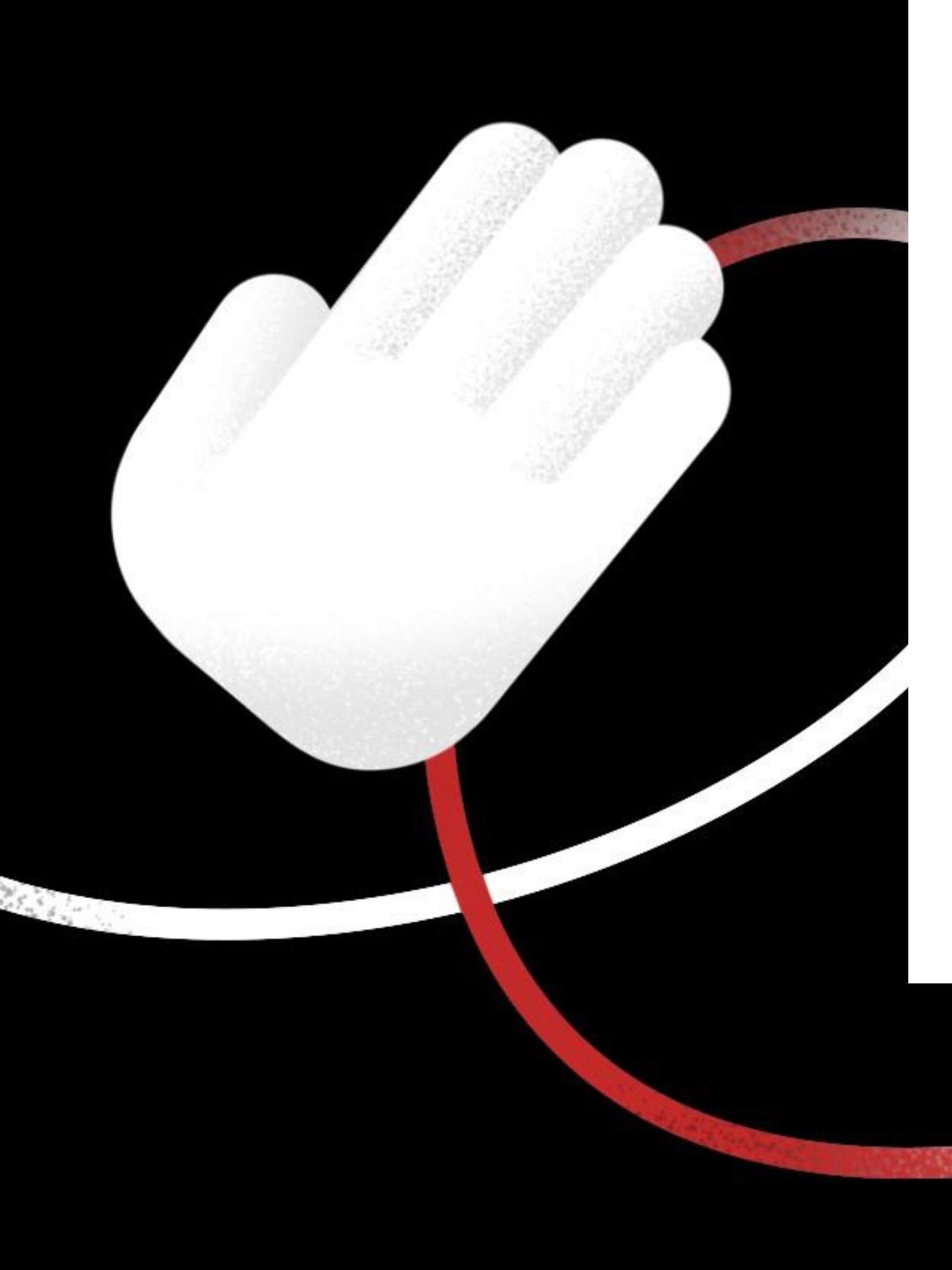

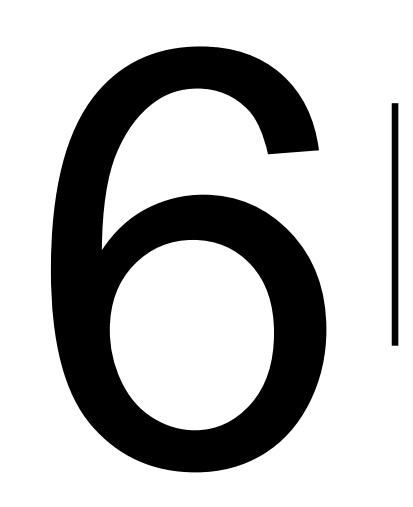

# 更多資源

2. (a) 2. (a)

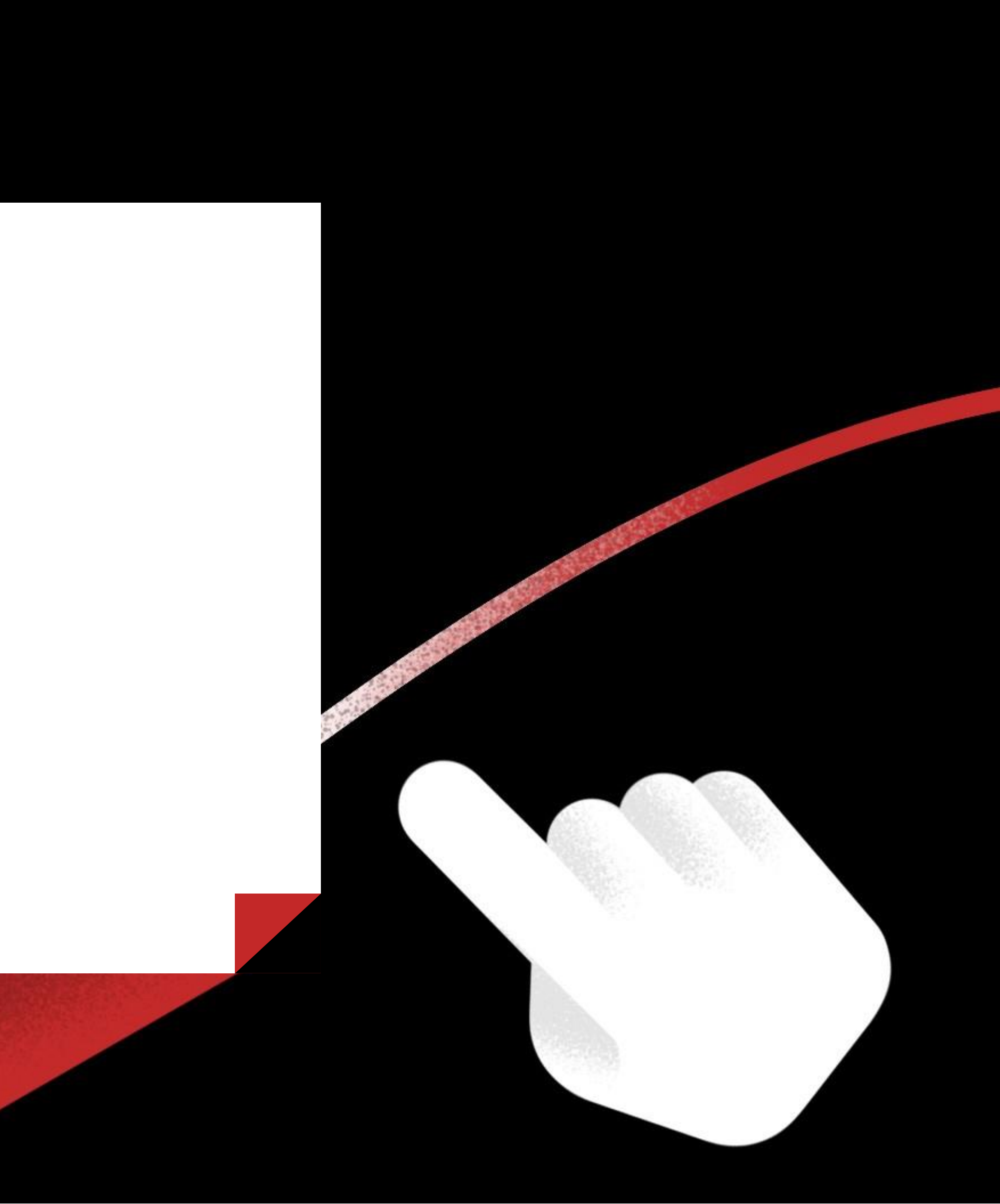

#### 補助成果檔案庫

#### 將獲補助成果藉由線上平台提供予大眾瀏覽

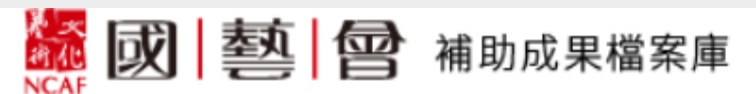

<u>首頁</u> > 常態補助成果

#### 常態補助成果

| 文學(200) | 視覺藝術(401) | 音樂(719) | 舞蹈(315) |
|---------|-----------|---------|---------|
|---------|-----------|---------|---------|

#### 縮小範圍

| 年度     |     |
|--------|-----|
| □ 2016 | 519 |
| □ 2015 | 528 |
| 2014   | 545 |
| □ 2013 | 640 |

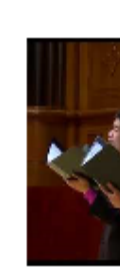

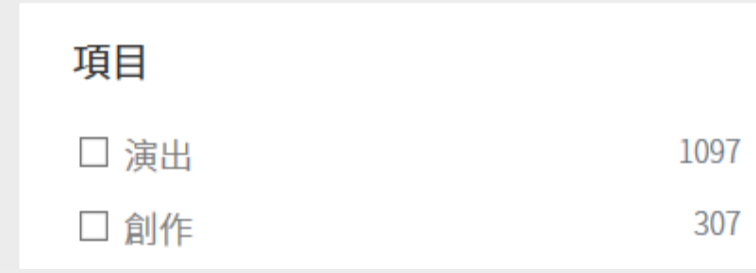

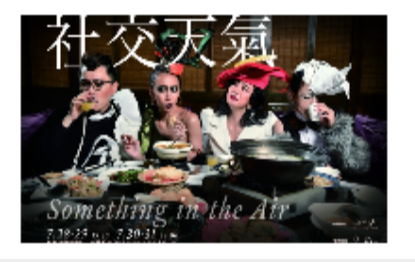

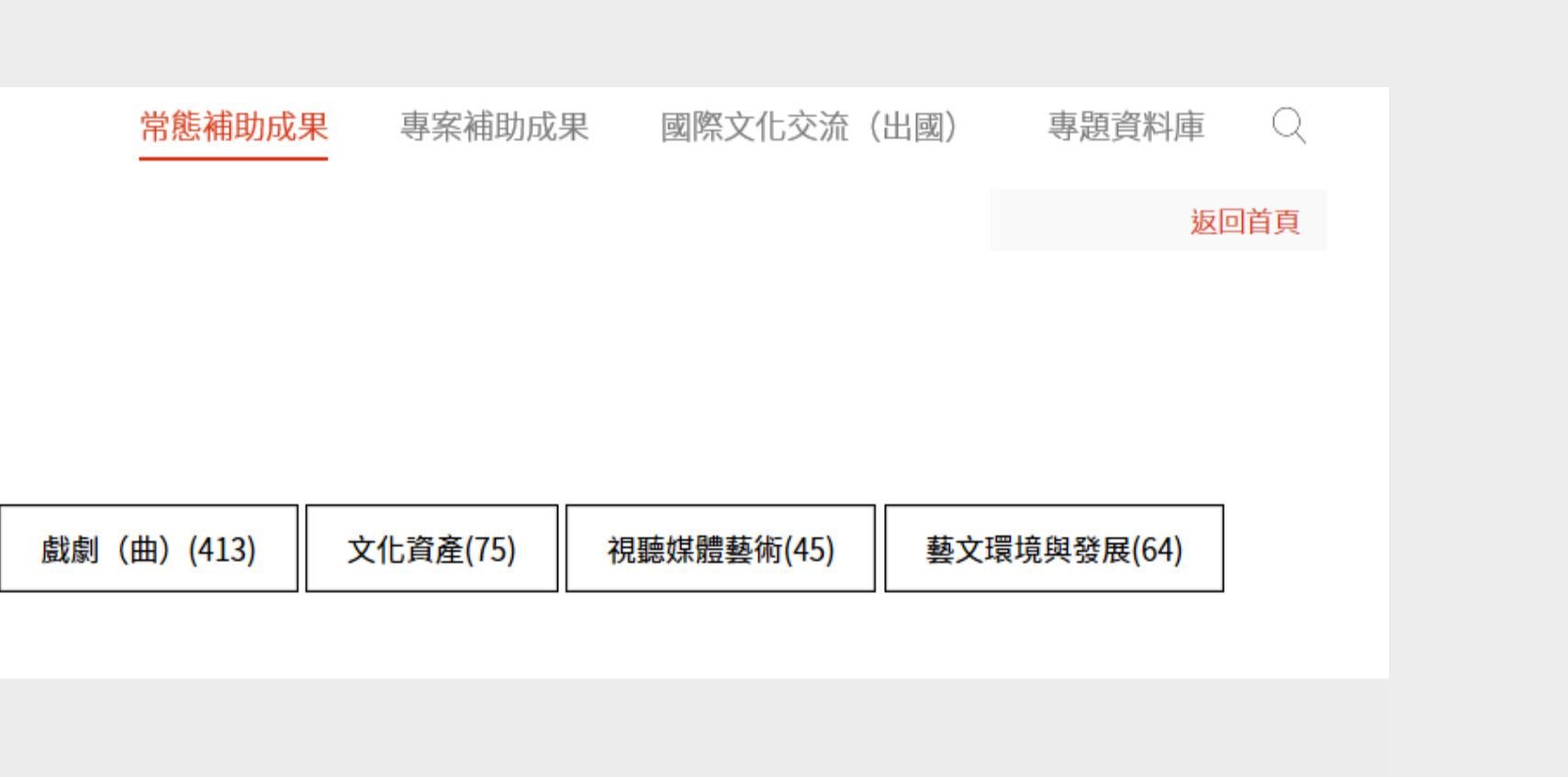

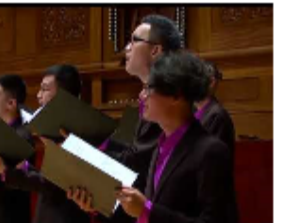

#### 男聲合唱組曲《祈願》委託創作暨巡迴演出計畫

木樓合唱團 2016 音樂 演出,委託創作

社交天氣

始作場 2016 舞蹈 演出

#### 藝文法律諮詢服務

#### 為保障藝術工作者的權益,推出藝文法律諮詢服務

| 最新消息                                                                                        | 免費諮詢                                                                                                    |
|---------------------------------------------------------------------------------------------|----------------------------------------------------------------------------------------------------|
| 一般公告 2022-10-31                                                                             | COVID-19防疫因應措施                                                                                                    |
| 國藝會「112年度藝文法律諮詢服務」合作單位評選結果公告。                                                               | 因應中央流行疫情指揮中心於110年5月15日提升雙北地區疫情警戒,為減少人員移動造成防疫破口,本服務於疫情期間,以鼓勵視訊諮詢為原則,惟為保留                                                                                                   |
| 一般公告 2022-09-20                                                                             | 彈性應變,現階段仍開放現場諮詢之甲請。                                                                                                    |
| 國藝會「112年度藝文法律諮詢服務」合作單位徵求作業說明,收件至                                                            | 112年度2月、3月可諮詢日期<br>2月:2/6(一)、2/7(二)、2/8(三)、2/13(一)、2/14(二)、2/17(五)、                                                                                                    |
| 一般公告 2022-08-05                                                                             | $2/20(-) \cdot 2/23(-) \cdot 3/23(-) \cdot 3/8/(-) \cdot 3/13(-) \cdot 3/14(-) \cdot 3/15(-) \cdot 3/20(-) \cdot 3/21(-) \cdot 3/22(-) \cdot 3/27(-) \cdot 3/28(-) \circ$ |
| 本站將於8/5-8/11(晚上23:00至次日上午8:00)暫停服務。                                                         | 本服務於每月月中公布次月諮詢日期,並於各月第一個工作日開放民眾預約。<br>(如:2月諮詢日期將於1月中公布、並於2月的第一個工作日開放2月時段供以<br>預約。)                                                                                        |
|                                                                                             | 本服務採預約制,敬請提早一周預約。                                                                                                    |
|                                                                                             | 申請諮詢 🕢                                                                                                    |
|                                                                                             |                                                                                                    |
|                                                                                             |                                                                                                    |
| が<br>が<br>が<br>が<br>を<br>の<br>を<br>の<br>を<br>の<br>を<br>の<br>を<br>の<br>を<br>の<br>を<br>の<br>の | e l總顧問 林信和律師<br>© 2019 財團法人國家文化藝術基金<br>NCAF All Rights Reserve                                                                                                    |

#### 暸解更多補助資訊

### 請上國藝會官方網站

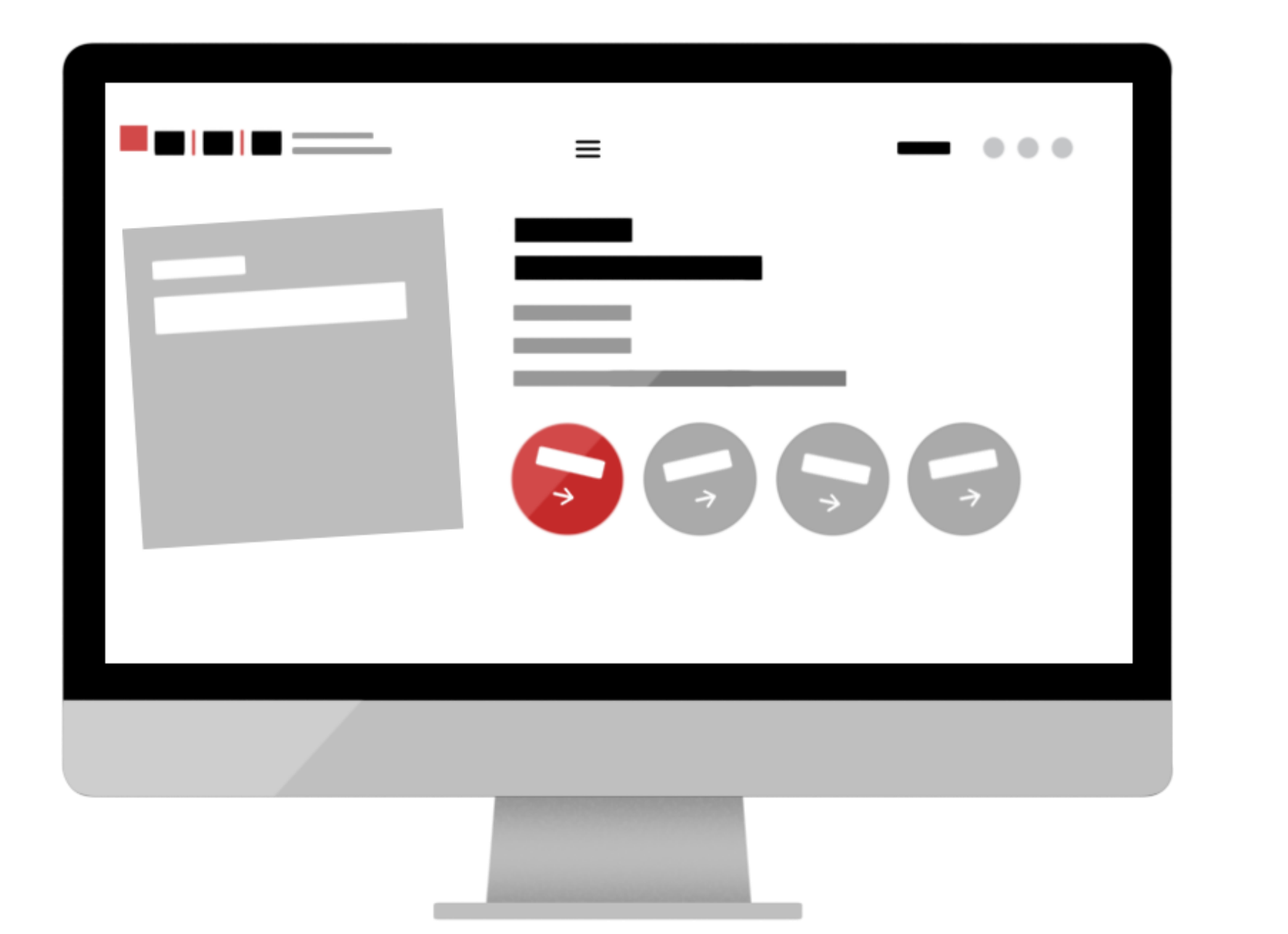

#### 掌握國藝會最新動態

### 請關注國藝會粉絲專頁

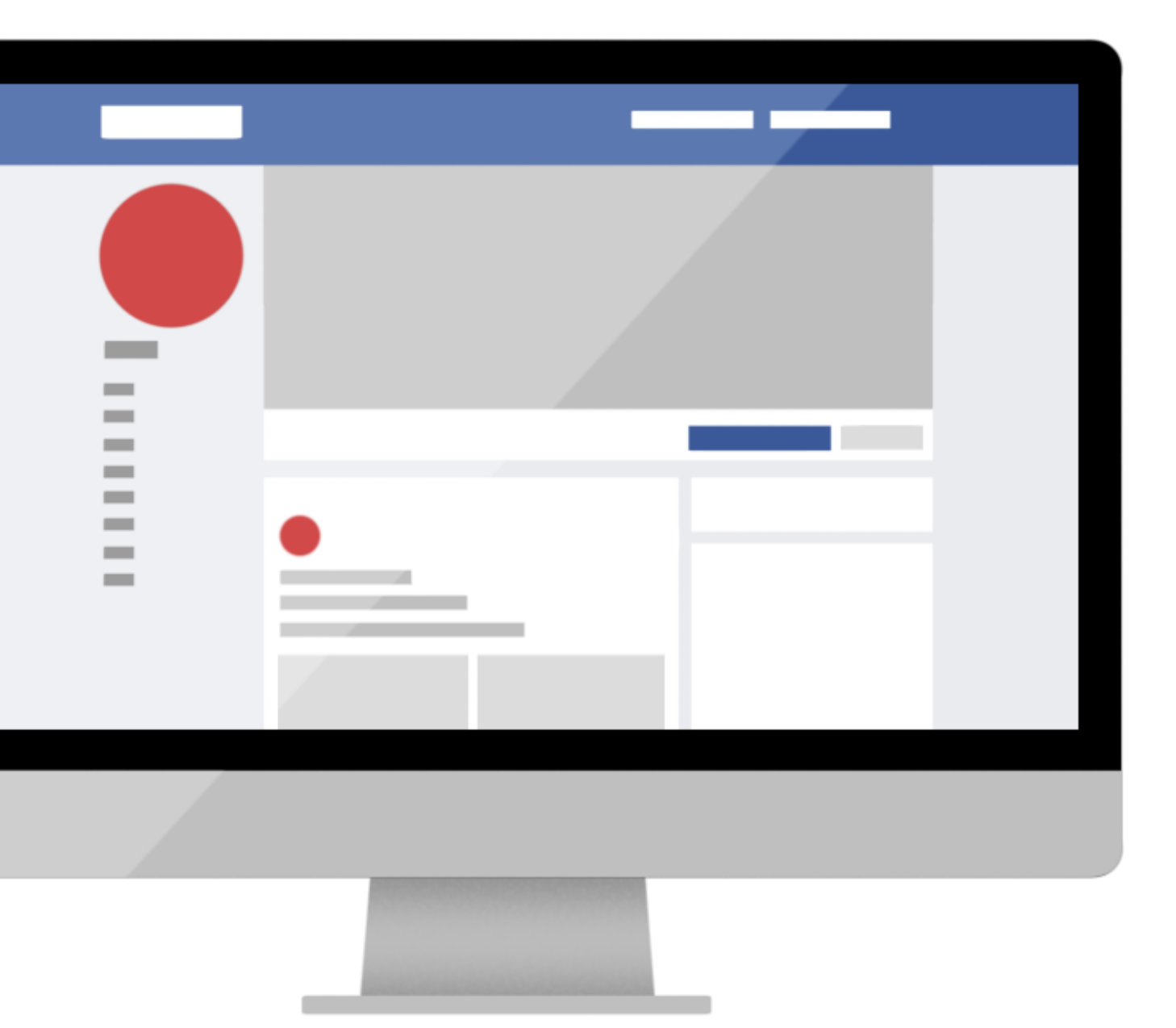

| STEP<br>RV              | APPLY |
|-------------------------|-------|
| <b>STEP</b>             |       |
| 國藝會藝文補助資訊系統<br>線上申請操作圖解 | AGREE |

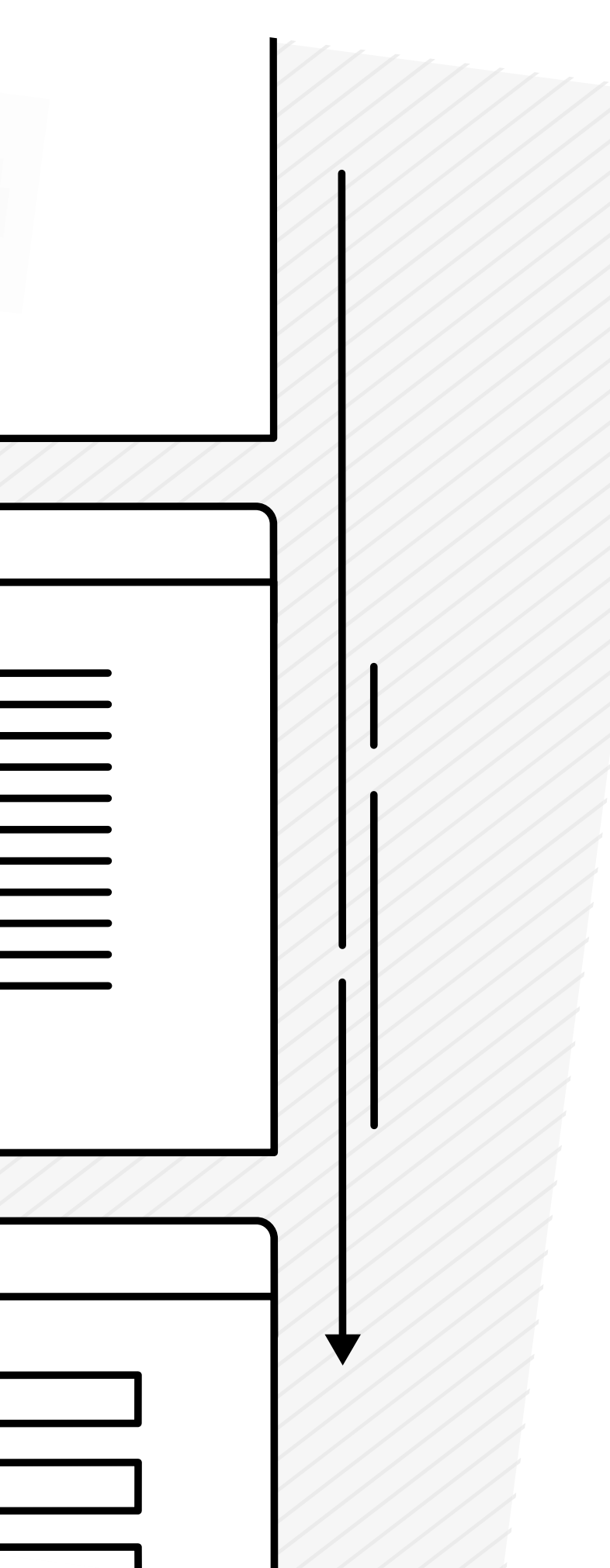

# <sup>ऽ⊤₽</sup> 註冊帳號

| 建立帳號 Create An Account                         | 立即登入 Log In       |
|------------------------------------------------|-------------------|
| 1                                              | 身分證字號、居留證號碼(個人)或編 |
| 本國國民請輸入身分證字號。<br><b>外籍人十</b> 請輸入民 <b>の</b> 證號碼 | 密碼                |
| 團體單位請輸入統一編號。                                   | 30天內不要再問我密        |
| 註冊 Sign Up                                     | 登入 Log In         |

補助專線:02-27556161 E-mail:services@ncafroc.org.tw

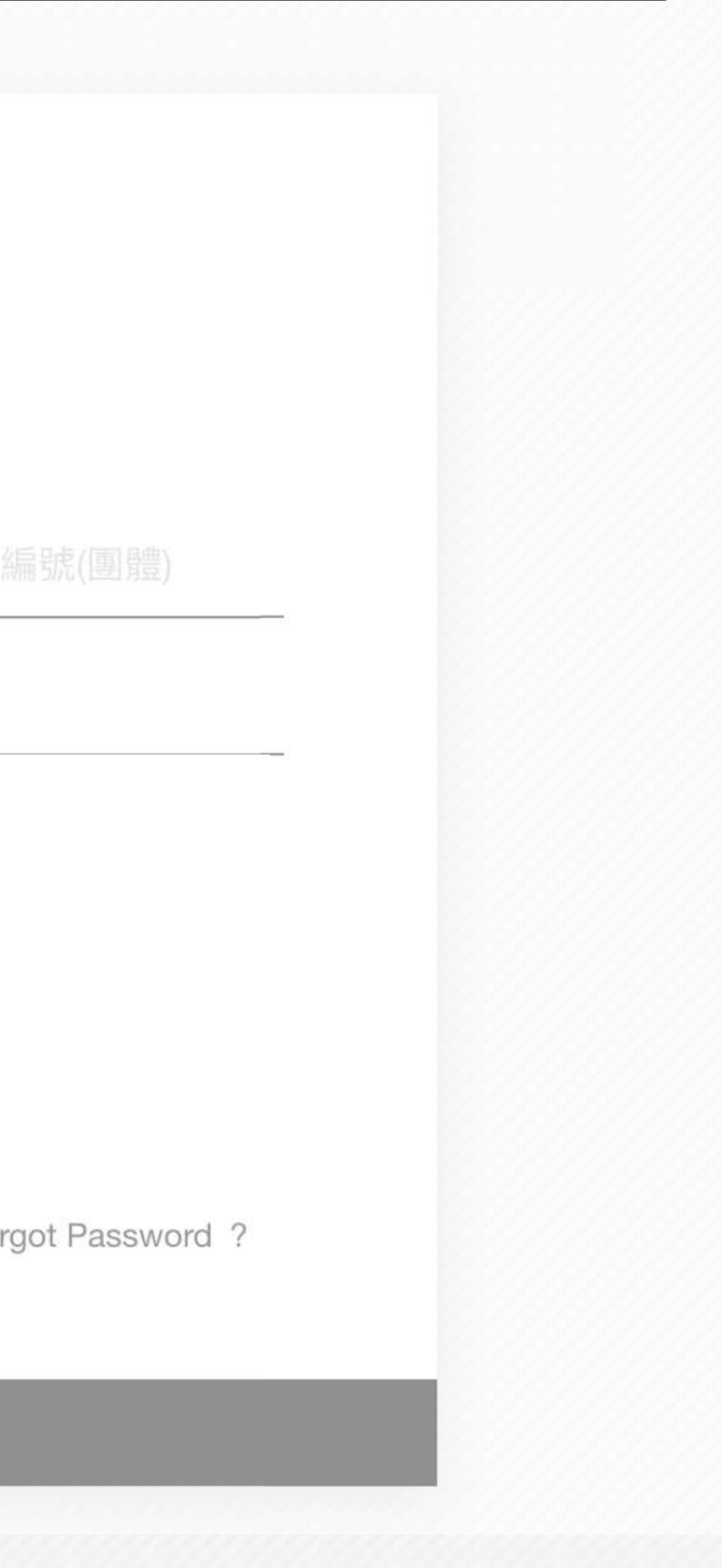

# <sup>ऽ™</sup> 註冊帳號

| ■ 基本資料 、 | 基本資料   |       |                    |   |   |
|----------|--------|-------|--------------------|---|---|
| ➡ 登出     | ■個人基本資 | 資料    |                    | 6 | 根 |
|          |        | 檔案編號  |                    | 4 | 填 |
|          | 身分證或永久 | 久居留證號 |                    |   |   |
|          |        | 密碼*   |                    |   |   |
|          |        | 確認密碼* | 直接點選修改新密碼          |   |   |
|          |        | 中文姓名* |                    |   |   |
|          |        | 英文姓名  |                    |   |   |
|          |        | 筆名    |                    |   |   |
|          |        | 性別*   | ●男○女               |   |   |
|          |        | 生日*   |                    |   |   |
|          |        | 戶籍地址* | 請選擇   ▼ 請選擇   ▼    |   |   |
|          |        | 聯絡地址* | 同戶籍地址              |   |   |
|          |        |       | 請選擇    ▼  請選擇    ▼ |   |   |
|          |        |       |                    |   |   |

#### 镙系統引導 [<mark>寫個人基本資料</mark>。

# <sup>ऽ⊤₽</sup> 註冊帳號

|         | <b></b>       |           |               |
|---------|---------------|-----------|---------------|
| ▲       |               | 請選擇   ▼   | 請選擇    ▼      |
| <b></b> |               |           |               |
| 金山      | 電話*           | 手機 ▼      |               |
|         |               |           |               |
|         |               | 手機    ▼   |               |
|         |               | 手機   ▼    |               |
|         |               |           |               |
|         | 傳真            |           |               |
|         | Email*        |           |               |
|         | 現職*           | 事職 兼差 義務職 |               |
|         | 270444        |           |               |
|         | 職稱*           |           |               |
|         | 由請者身分證正面(圖檔)* |           |               |
|         |               | 上傳檔案      | . 3           |
|         | 由善孝良公認反西(图楷)* | て         | 上傳身分證正反圖模     |
|         | 中明百岁力 磁次 叫(画) | 上傳檔案      |               |
|         |               |           |               |
|         |               | _         |               |
|         |               |           | 下一步、          |
|         |               |           | ✓ 完成填寫即點擊下一步。 |
|         |               |           |               |

### <sup>STEP</sup> 註冊帳號

| ➡ 団 堼 回 藝 文 補 助 資 訊 系 統                                                                                |                     |
|----------------------------------------------------------------------------------------------------|---------------------|
| NCAF                                                                                                   |                     |
| 結果                                                                                                    |                     |
| 確認啟用信已發送至註冊電子信箱,請點擊確認信內的連<br>結來啟用帳號密碼。                                                                 |                     |
|                                                                                                    | ofroe org.tw        |
| Service@worklohas.com 寄給 我 ▼                                                                           | Foundation          |
| 金彦良您好                                                                                                  |                     |
| 請您話選以下運結,開始啟用帳號,謝謝您!<br>http://dev.worklohas.com:7022/confirm/F129424786/87d13f038f3045b0859c6d68d34b7 | 72et 5              |
| (若無法點此連結,請複製上列網址貼到瀏覽器前往即可)                                                                             | ₩ 收到確認信件即 □         |
|                                                                                                    | <u></u><br>啟用帳號並登入。 |

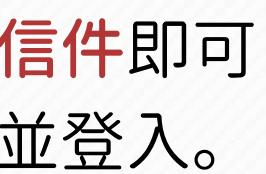

# 3 登入帳號

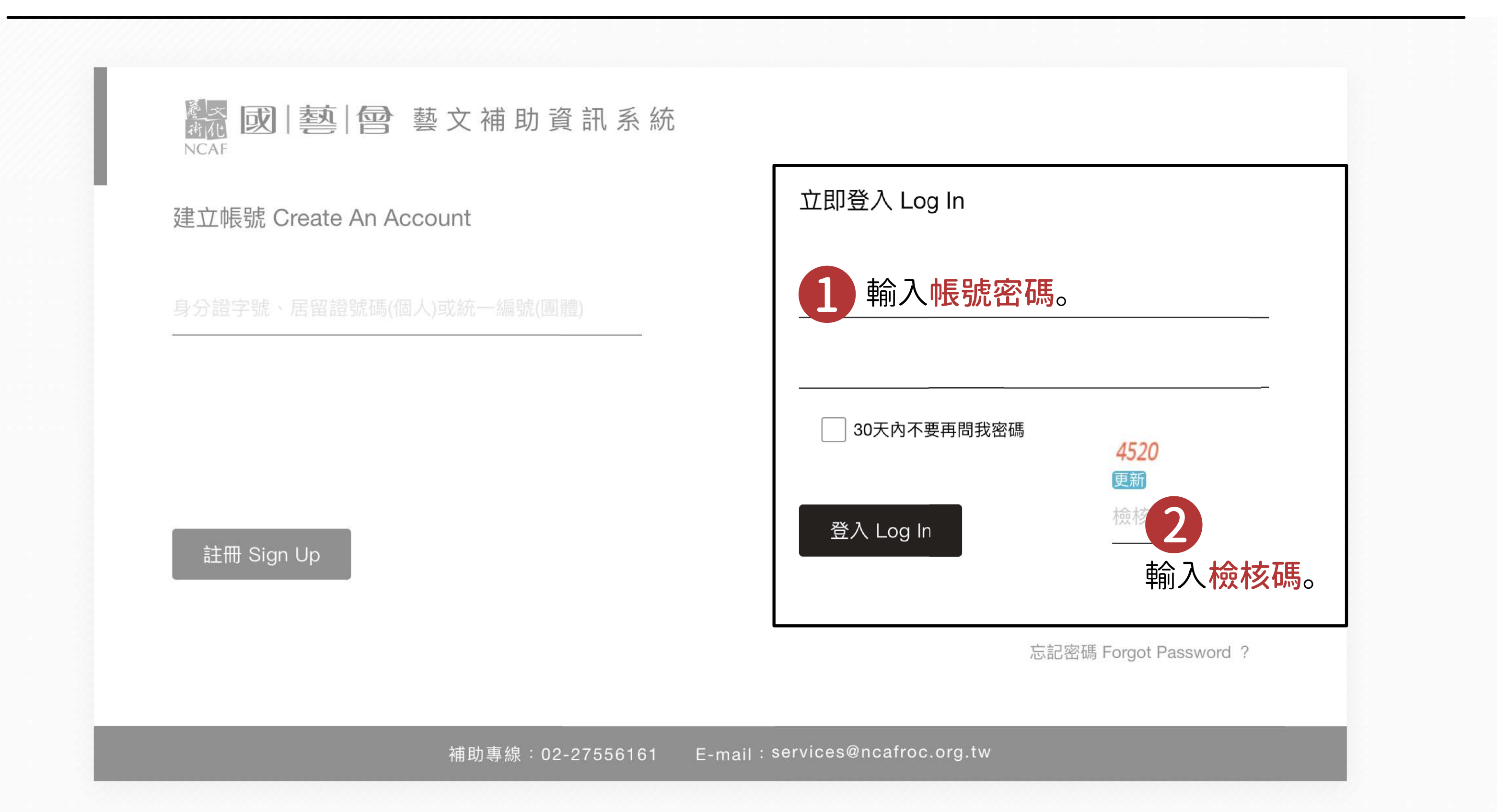

# ™ 登入帳號-忘記密碼

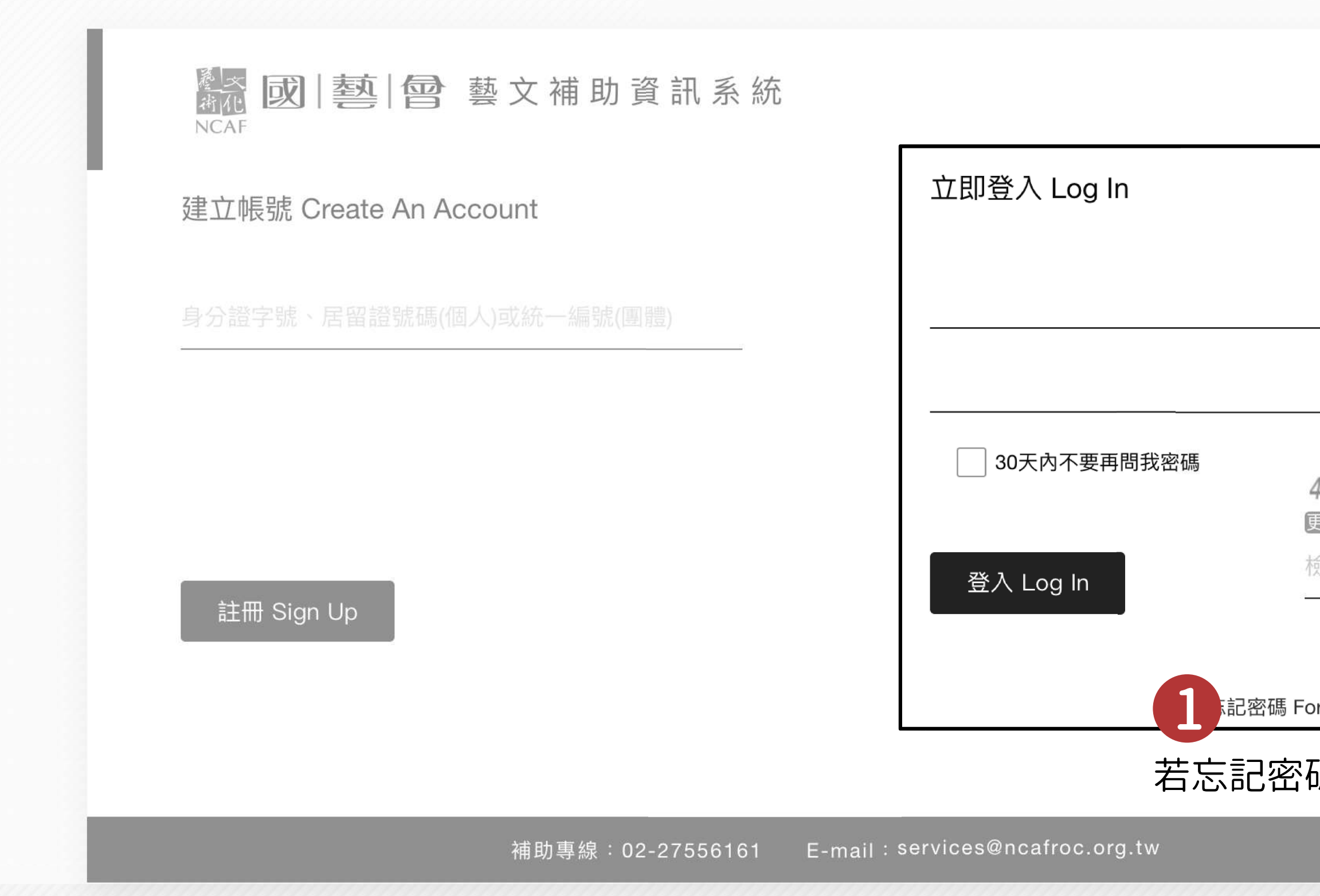

# 4520 更新 檢核碼 記密碼 Forgot Password? 若忘記密碼請點選「忘記密碼」。

# ™ 登入帳號-忘記密碼

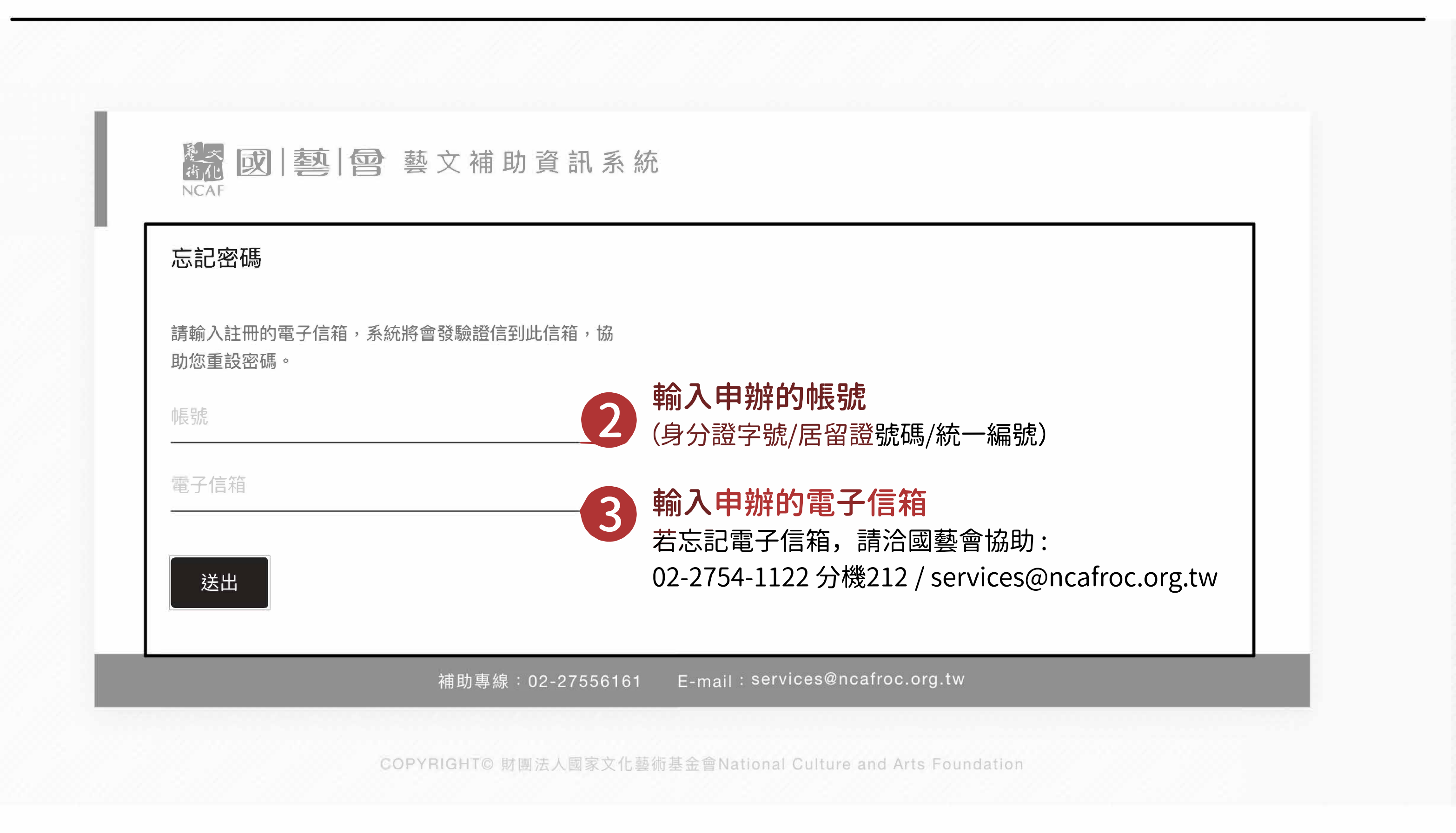

# ₩ 新建補助案

|                                                      | 請依照以下步驟完成資料填寫 |              |            |                  |             |       |
|------------------------------------------------------|---------------|--------------|------------|------------------|-------------|-------|
| ▲ 201 半 19 19 10 10 10 10 10 10 10 10 10 10 10 10 10 |               |              |            |                  |             |       |
|                                                      |               |              |            |                  | 個人基本資料      |       |
| 金彦良                                                  | 基本資料 學歷與      | 訓練           | 專業經歷       | 作品紀錄             | 得獎紀錄        | 展演與發表 |
| ■ 補助申請 ^                                             | 個人基本資料        |              |            |                  |             |       |
| 申請紀錄                                                 |               |              |            |                  |             |       |
| 新建補助案                                                | 上 點選新建補助 新    | <b>2</b> 440 |            |                  |             |       |
| -                                                    | 身分證或永久居留證號    | F129424786   |            |                  |             |       |
| ➡ 基本資料 ^                                             | 密碼*           | 直接點選修改       | 文新密碼       | 的一个人们的一个人们的      | 5.但的能够也同。   |       |
|                                                      | 確認密碼*         | 直接點選修改       | 文新密碼       | X于(0-3)/胜口区用 / ∕ | (14英咏动灯口)]。 |       |
| ● 登出                                                 | 中文姓名*         | 金彦良          |            |                  |             |       |
|                                                      | 英文姓名          |              |            |                  |             |       |
|                                                      | 筆名            |              |            |                  |             |       |
|                                                      | 性別*           | ●男○女         |            |                  |             |       |
|                                                      |               |              |            |                  |             |       |
|                                                      | 生日*           | 1996-07-08   |            |                  |             |       |
|                                                      | 戶籍地址*         | 台北市          | ▼ (116)文山區 | ▼ 景興路9           | 6巷7號4樓      |       |

撥款帳戶資料

# 號 填寫個人完整資料

| 藝文補助申請        |        |       |        |         |           |                  |                   |
|---------------|--------|-------|--------|---------|-----------|------------------|-------------------|
|               |        |       |        | Ø       |           |                  |                   |
| 金彦良           | 補助     | 案申請說明 |        | 確認個人資料表 |           | 填寫案件資料           |                   |
| - 補助申請 ∧      | 基本資料   | 學歷與訓練 | 專業經歷   | 作品紀錄    | 得獎紀錄      | 展演與發表            |                   |
| 申請紀錄<br>新建補助案 | ■展演與發表 | 表     |        |         |           |                  |                   |
| - 基本資料 ^      | 年度     | 展     | 演或發表紀錄 |         |           |                  |                   |
| 個人基本資料        |        |       |        | 目前江     | 沒有資料,請按新增 | 0                |                   |
| ■ 登出          |        |       |        |         | + 新增      |                  |                   |
|               |        |       |        |         |           |                  |                   |
|               |        |       |        |         | 下一步       | <b>2</b><br>完成填寫 | 幻 <mark>黑上</mark> |
|               |        |       |        |         |           |                  |                   |

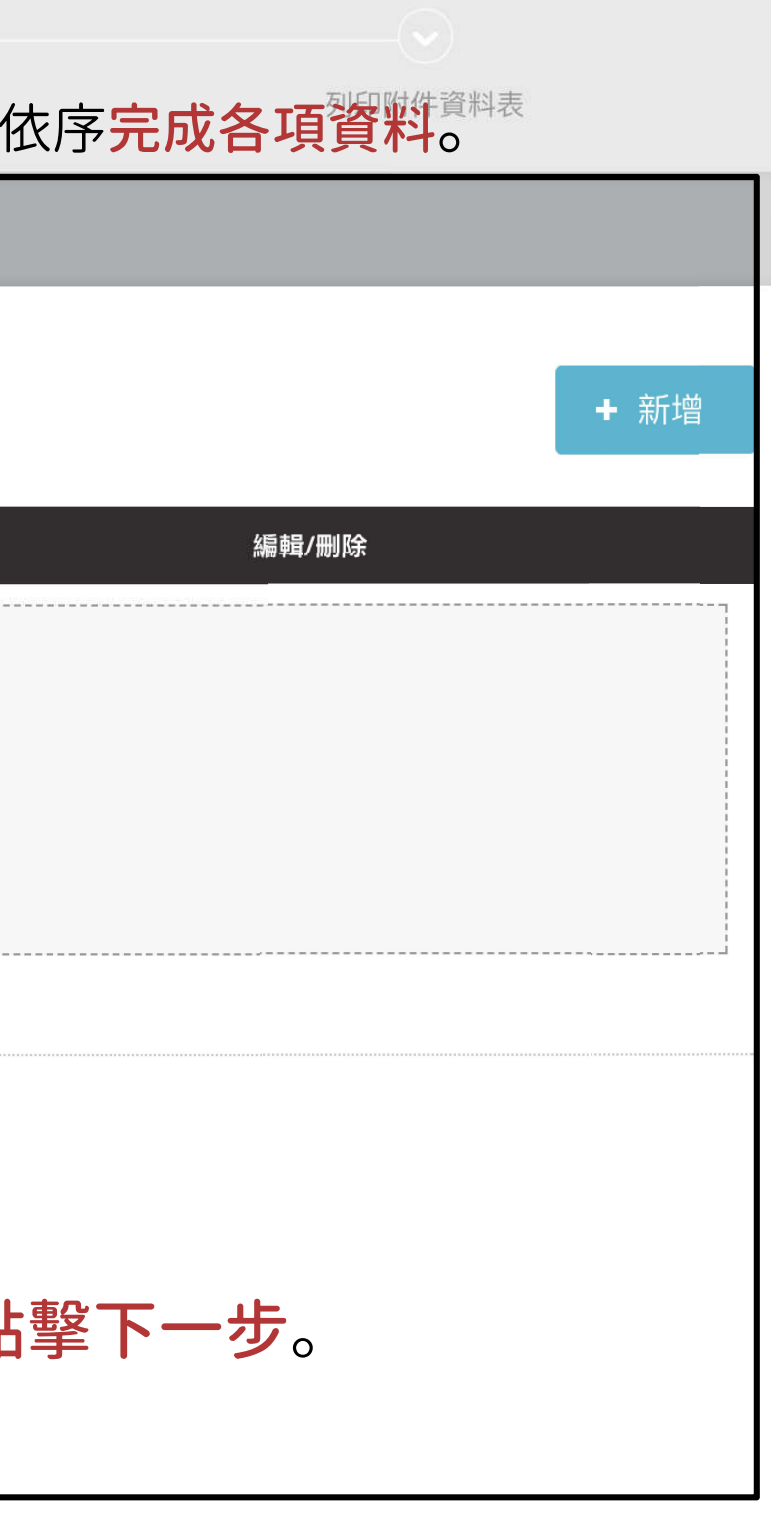

# ™ 填寫案件資料總表

| 金彦良      | 申請方式       | 線上申請                      | 7 |      |
|----------|------------|---------------------------|---|------|
| ┙ 補助申請 へ | 類型         | 常態                        | n | 峍    |
| 申請紀錄     | 期別         | 107/1                     | Y | 類    |
|          | 計畫名稱       | test                      |   | गेरि |
|          | 類別         | 音樂                        |   | ۲¥   |
| ➡ 基本資料 ^ | 申請項目       | ☑創作                       |   |      |
| 個人基本資料   |            |                           |   |      |
| <u> </u> |            | 」<br>同意與研究<br>一研習進修       |   |      |
| ■登出      |            | □出版                       |   |      |
|          |            | 特殊計畫                      |   |      |
|          | 申請本基金會補助金額 | 0                         |   |      |
|          | 計畫聯絡人姓名    | 金彥良                       |   |      |
|          | 計畫聯絡人電話    | 0986216691                |   |      |
|          | 計畫聯絡人傳真    |                           |   |      |
|          | 計畫聯絡人email | itisalongway574@gmail.com |   |      |
|          |            | $\sim$ 2                  |   |      |
|          |            | く完成填寫後點撃                  |   |      |
|          |            |                           |   |      |
|          |            | 「廷乂和中詞条」。                 |   |      |

時方式選擇「線上申請」。 型選擇「常態」。 選擇欲申請的「期別」、 類別」與「項目」。

# ™ 填寫政府單位補助金額

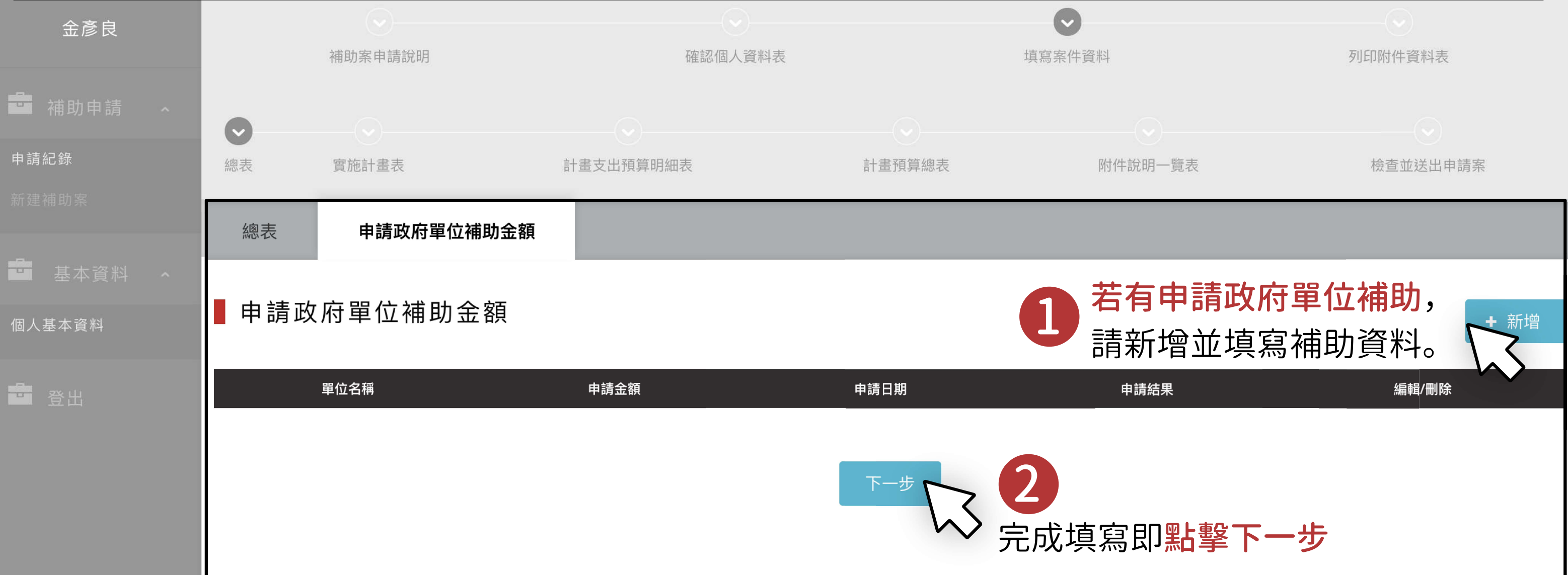

# ™ 填寫與上傳計畫內容

| <sup>餐</sup> 木 國 藝 曾 | 創作                                                                 |                |
|----------------------|--------------------------------------------------------------------|----------------|
| 勢、文 補 助 甲 請          | ▌作-計畫實施表                                                           | 1              |
| 金彥良                  | 計畫期程(起始日期) <sup>*</sup>                                            | 起始日期           |
| ➡ 補助申請 ~             | 計畫期程(結束日期)*                                                        | 結束日期           |
| 申請紀錄                 | 完整計畫內容摘要*                                                          |                |
|                      |                                                                    |                |
| - 基本資料 ∧             |                                                                    |                |
| 個人基本資料               |                                                                    |                |
| ■ 登出                 | 完整計畫內容(PDF檔案) <sup>*</sup>                                         | 上傳檔案 2         |
|                      |                                                                    | ◇ 完整計畫內容請另外製作, |
|                      | ■計畫內容說明                                                            | 並以 PDF 格式上傳。   |
|                      | 完整計畫內容應含:<br>*文學類<br>·創作計畫書(包括作品綱要)以及                              | 預計完成字數與作品規模    |
|                      | *視覺藝術類<br>·創作理念(應包含主題、形式、技<br>·計畫預期成果(預計創作件數、材<br>·若有創作之發表,請同時於計畫書 |                |

#### 請填入計畫期程與 1000字內摘要簡介。

# <sup>5119</sup> 填寫支出預算表

| 金彥良      | $\odot$     |           |                 | •               |               |
|----------|-------------|-----------|-----------------|-----------------|---------------|
|          | 補助案申請說明     | 確認個人資料表   |                 | 填寫案件資料          | 列印附件資料表       |
| 🖬 補助申請 🔷 |             |           |                 |                 |               |
| 申請紀錄     |             | 社事士山西第四個主 | · 山 隶 西 笆 / 向 丰 | 1047年3月1日 陸軍主   | 检查并没自由建安      |
| 新建補助案    | 総衣    員加訂重衣 | 訂重又山預昇明細衣 | 訂重預昇総衣          | 刚件就吩一見衣         | 燃旦业达山中调杀      |
|          | ■計書支出預質明細表  |           |                 |                 |               |
| - 基本資料 ^ |             |           |                 |                 | 預算項目說明        |
| 個人基本資料   |             |           |                 |                 |               |
|          | 項目          | 細目        | 金額<br>          | 說明              | 編輯/刪除         |
| ➡ 登出     | 人事費         |           |                 | 1點選「+新增」        | <b>大</b> 新增   |
|          |             | 小計:       | \$0             | 編列支出預算          | 表。 し く        |
|          | 事務費         |           |                 | 計畫支出預算          | 明細            |
|          |             | 小手・       | 0\$             | 項目*             | 人事費 ▼         |
|          |             | י וחיני   | ψυ              | 細目*             |               |
|          | 業務費         |           |                 | 金額 <sup>*</sup> |               |
|          |             | 小計:       | \$0             | 說明*             |               |
|          | 維護費         |           |                 |                 | <i></i>       |
|          |             | 小計:       | \$0             |                 | 確定取消          |
|          | +/- >₽ 曲    |           |                 |                 | • <del></del> |

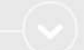

# 10 填寫收入預算表

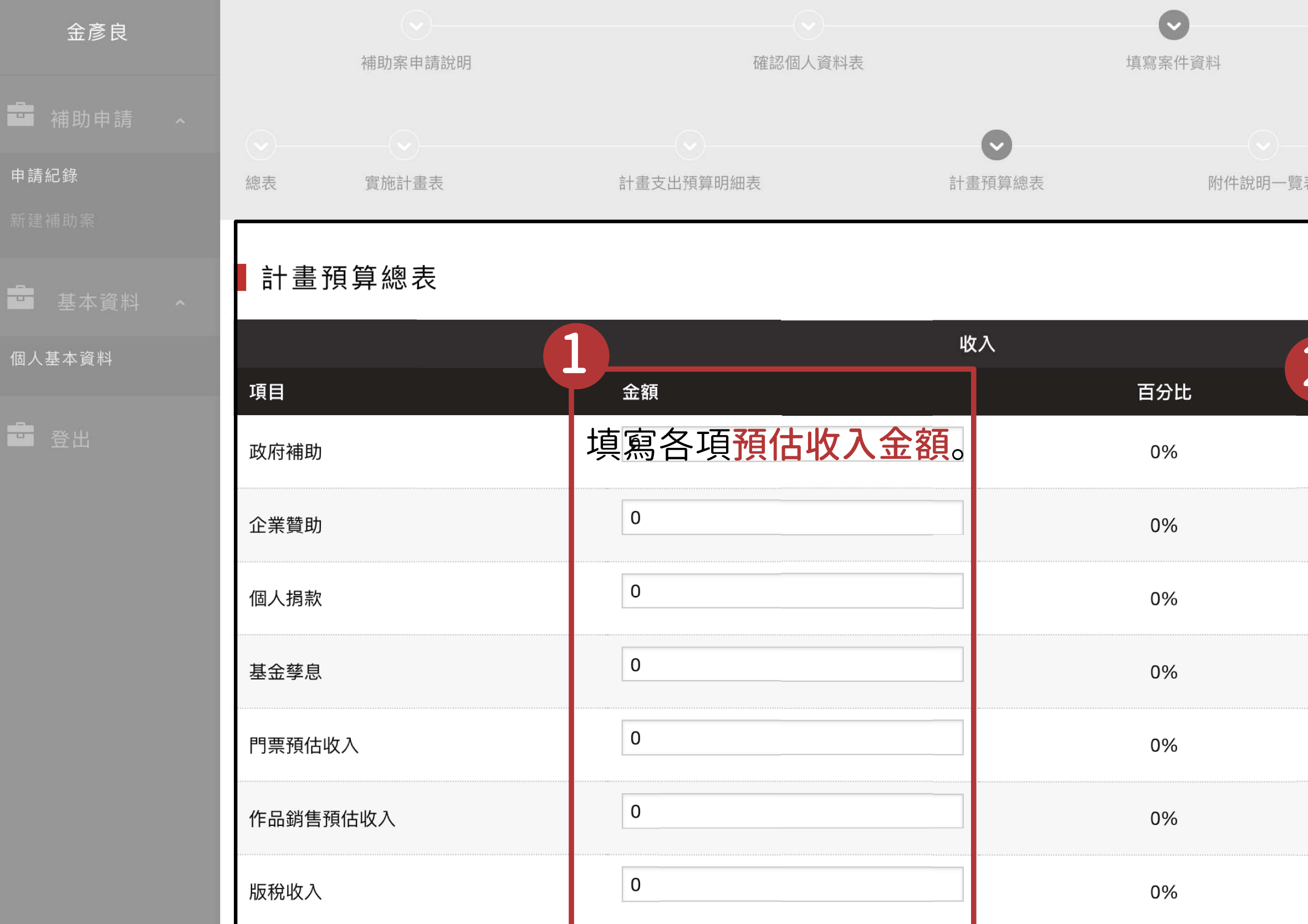

| 長   | 檢查並送出申請案 |
|-----|----------|
|     |          |
|     |          |
|     |          |
| 說明  |          |
| 在說明 | 」「欄位填寫是  |
| 「待籌 | 措」或「已確認」 |
|     |          |
|     |          |
|     |          |
|     |          |
|     |          |
|     |          |
|     |          |
|     |          |
|     |          |

-(~)

列印附件資料表

# 10 填寫收入預算表

| 会多白      |        |           |           |                   |        |  |  |
|----------|--------|-----------|-----------|-------------------|--------|--|--|
| 玉彦艮      |        |           | 支出        |                   |        |  |  |
| ➡ 補助申請 ^ | 項目     | 金額        | -         | 百分比               | 說明     |  |  |
| 申請紀錄     | 人事費    | \$100,000 | 3         | 100%              |        |  |  |
| 新建補助案    | 事務費    | \$0 支     | 因項目會依據上一步 | 0%                |        |  |  |
| - 基本資料 ^ | 業務費    | \$0       | 1動帶入填寫資料。 | 0%                |        |  |  |
| 個人基本資料   | 維護費    | \$0       |           | 0%                |        |  |  |
| 登出       | 旅運費    | \$0       |           | 0%                |        |  |  |
|          | 設備費    | \$0       |           | 0%                |        |  |  |
|          | 材料費    | \$0       |           | 0%                |        |  |  |
|          | 其他支出   | \$0       |           | 0%                |        |  |  |
|          | 支出金額合計 | \$100,000 |           | 100%              |        |  |  |
|          |        |           | 儲存 > 下一步  | <b>4</b><br>完成填寫即 | 點擊下一步。 |  |  |

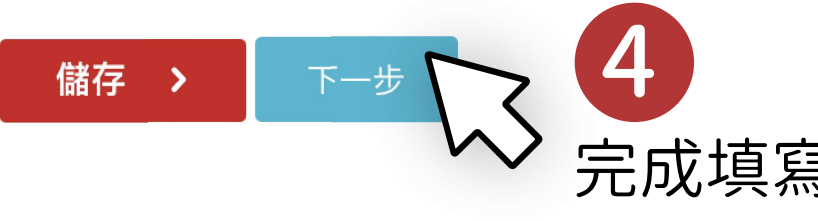

# 11 上傳應繳交附件

| 金彦良                                      | Ŕ                                                | 朝助案申請說明 | 確認個人資料表                                                                                                    |                                   |        |        | 「「「「「」」「「」」「「」」「」」「「」」「」」「」」「」」「」」「」」「」 |                                                                                                    |  |
|------------------------------------------|--------------------------------------------------|---------|----------------------------------------------------------------------------------------------------|-----------------------------------|--------|--------|-----------------------------------------|----------------------------------------------------------------------------------------------------|--|
| ■ 補助申請                                   | <ul> <li>一</li> <li>總表</li> <li>實施計畫表</li> </ul> |         | 計畫支出預算明細表                                                                                                    |                                   |        | 計畫預算總表 |                                         | ♥ ● ● < |  |
| 新建補助案                                    | 附件說明                                             | 視覺藝術類電  | 電子圖檔                                                                                                    | 平面出版品                             | 部份著作   | 乍內容    | 影像類光碟月                                  | - 聲                                                                                                    |  |
| <ul> <li>基本資料</li> <li>個人基本資料</li> </ul> | ■附件繳交                                            | き説明     |                                                                                                    | 忍應繳交附                             | 件的相    | 關規定。   | )                                       |                                                                                                    |  |
| 22 23 23 23 23 23 23 23 23 23 23 23 23 2 | 項目<br>各類國際文化3                                    | کش      | <ul> <li>(1)須檢附國外邀請、合約或相關通知證明文件。</li> <li>(2)交流具展覽行為者,須檢附十件展覽作品之電子圖檔各一張及簡要說明。(圖檔格式jpg,建<br/>(3)交流具演出行為者,須檢附符合申請計畫的演出錄影資料、3-5分鐘未經特效處理之精華片段</li> </ul>                                                                                                    |                                   |        |        |                                         |                                                                                                    |  |
|                                          | 出版                                               |         | <ul> <li>*平面出版品</li> <li>(1)文學類申請者請附出版品目錄、出版內容100%(須經編輯整理)PDF電子檔上傳及實體資(2)其他類別申請者請附出版品目錄、部分出版內容50%以上(須經編輯整理)PDF電子檔上(3)如為翻譯出版,須另附原著作一份、該作之翻譯成品部份篇章50%以上(文學類須為100%人及其同意函。</li> <li>(4)若曾有出版紀錄,可檢附相關出版品及簡要說明以供參考。</li> <li>*有聲及影像出版品:</li> <li>(1)部份出版內容或毛片。</li> <li>(2)若曾有出版紀錄,可檢附相關出版品及簡要說明以供參考。</li> </ul> |                                   |        |        |                                         |                                                                                                    |  |
|                                          | 研討會                                              |         | 計畫內容涉及國                                                                                                    | 國際人士或團體來臺者                        | ,須檢附對方 | 同意函。   |                                         |                                                                                                    |  |
|                                          |                                                  |         | ※國内研習、國<br>(1)師資包含外籍<br>(2)授課師資う者                                                                                                    | 外師資延聘<br>藩人士者,須附師資同<br>「聲資料及簡要說明。 | 意函。    |        |                                         |                                                                                                    |  |

表 檢查並送出申請案 法

送

送

送

<

列印附件資料表

議寬2400x高1800pixels以上尺寸) 及簡要說明。

4二份。 或實體資料二份。 出版內容)、原作者或出版社之授權書、須有審稿

# 11 上傳應繳交附件

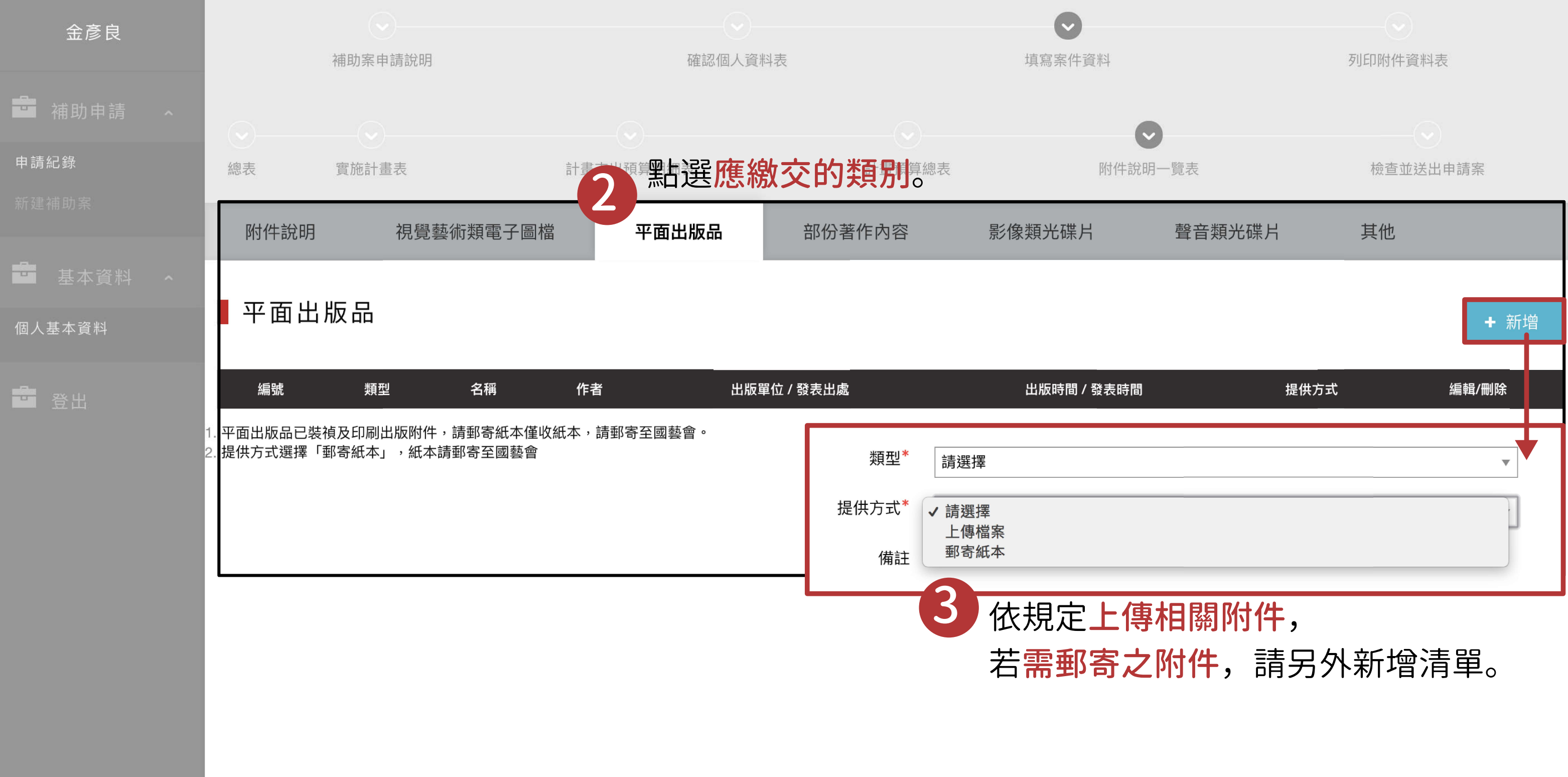

dev.worklohas.com:7022/regular/apply/planePublish

# 12 送出申請件

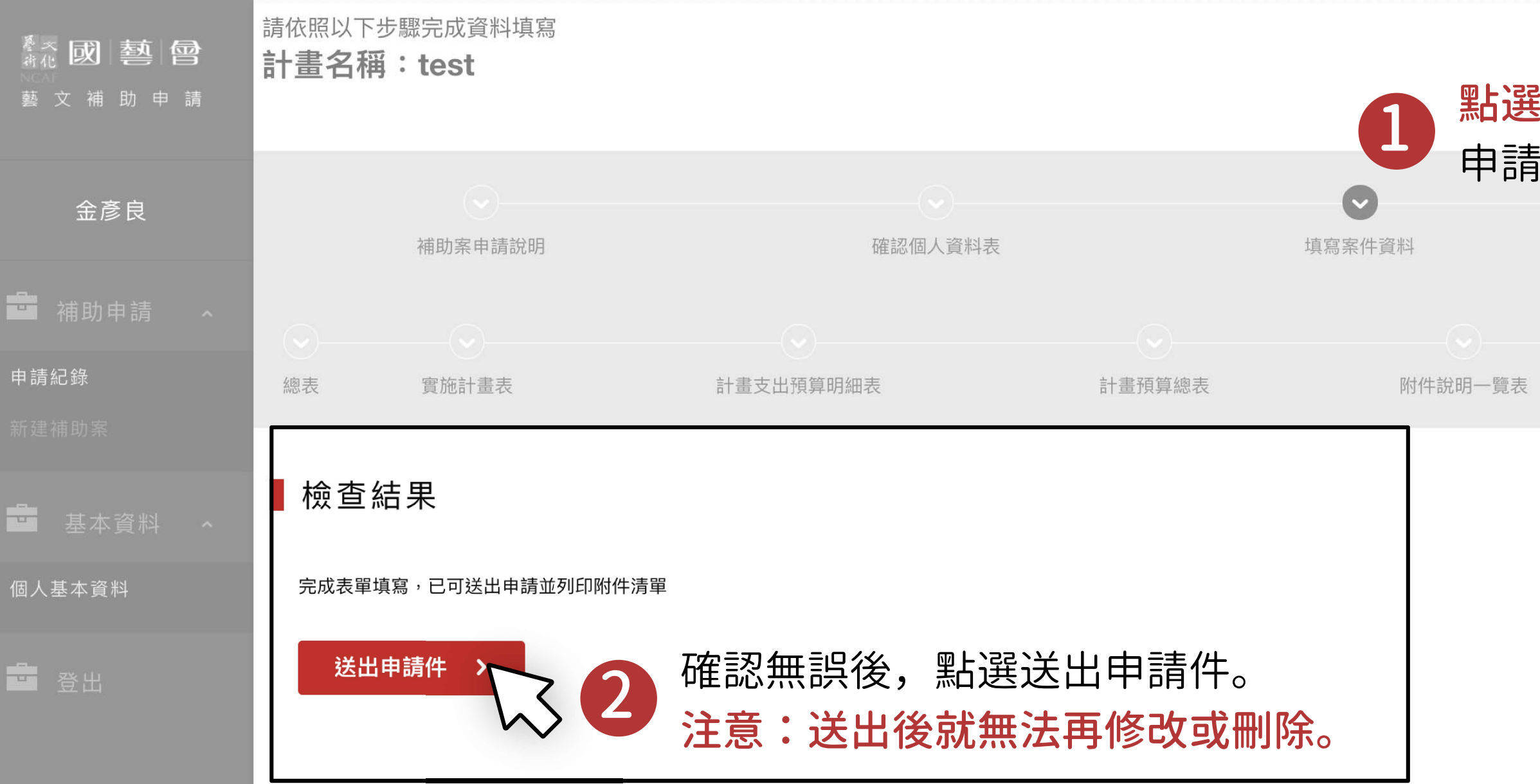

#### 點選「預覽」即可檢閱 預覽 申請案填寫的所有內容。

列印附件資料表

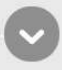

檢查並送出申請案

# 13列印附件資料表

| <sup>整 大</sup> <b>國 藝 曾</b><br>著 文 補 助 申 請 | 計畫名稱:test               |                            |                     |                   |                             |    |  |  |
|--------------------------------------------|-------------------------|----------------------------|---------------------|-------------------|-----------------------------|----|--|--|
|                                            | ·                       |                            |                     |                   |                             |    |  |  |
|                                            | 總表                      | 個人資料表                      | 計畫實施表               | 計畫預算總表            | 計畫支出預算明細表                   | Bf |  |  |
| 金彦良                                        | 國家                      | 文化藝術基金                     | 全會申請案附件             | 資料表               |                             |    |  |  |
| ■ 佣助申請                                     | 一、申請                    | 者需要在本頁執行列印                 | ,連同需郵寄之附件一併寄        | 回國藝會。             |                             |    |  |  |
|                                            | 收文編號                    | : 1065020                  |                     |                   |                             |    |  |  |
| 新建補助案                                      | 期別/類別                   | ]:1/音樂                     |                     |                   |                             |    |  |  |
| <b>其</b> 未咨判 。                             | 申請者:金彥良                 |                            |                     |                   |                             |    |  |  |
|                                            | 計畫名稱                    | : test                     |                     |                   |                             |    |  |  |
| 個人基本資料                                     | 申請項目                    | :創作                        |                     |                   |                             |    |  |  |
| ➡ 登出                                       | 附件資料<br>請將本表<br>(106臺北ī | 連同申請附件於收件截<br>市仁愛路三段136號2樓 | 止日前郵寄至本基金會<br>202室) |                   |                             |    |  |  |
|                                            | 列印                      |                            | 】<br>送「列印」<br>同需附上的 | 後將「附件資<br>」實體附件,一 | <mark>料表」</mark><br>併寄至國藝會。 |    |  |  |

付件說明一覽表

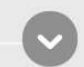

列印附件資料表

# 14 自行留存申請計畫

| <sup>餐</sup> 水 <b>國   藝   曾</b><br>∦化<br>NCAF<br>藝 文 補 助 申 請 | 篩選類型:<br>全部            | 篩運期別:<br>▼ 請選擇 |             | 篩遅類別:<br>▼ 請選擇 |      | 篩選狀態:<br>▼ 全部    | ▼ 查詢   |
|--------------------------------------------------------------|------------------------|----------------|-------------|----------------|------|------------------|--------|
| 金彦良                                                          | 申請紀錄                   |                |             |                |      |                  | + 新增   |
| 💼 補助申請 🔨                                                     | 申請日期(西元)<br>2017-12-20 | 計畫名稱<br>test   | 期別<br>107/1 | 類別             | 收文編號 | 狀態               | 執行動作   |
| 申請紀錄                                                         | 點選「申請紀錄」。              |                |             |                | 2    | 點選「下載」<br>自行留存申請 | 即可员計畫。 |
| 基本資料 个                                                       |                        |                |             |                |      |                  |        |
| 個人基本資料                                                       |                        |                |             |                |      |                  |        |
| 量 登出                                                         |                        |                |             |                |      |                  |        |

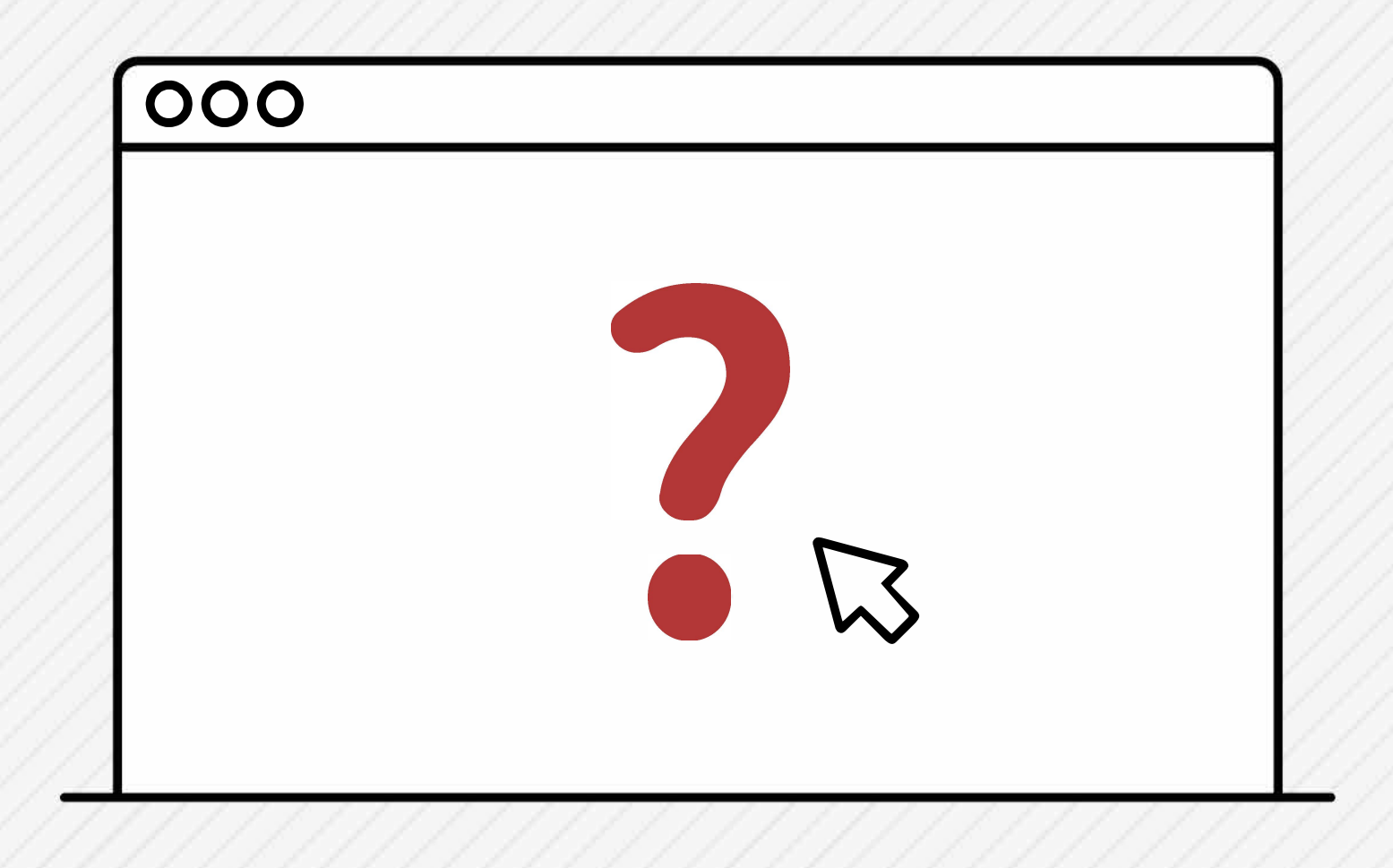

若有操作上的問題, 歡迎透過以下管道洽詢:

諮詢專線 (02) 2754-1122 分機 212 service

諮詢 E-Mail

services@ncafroc.org.tw

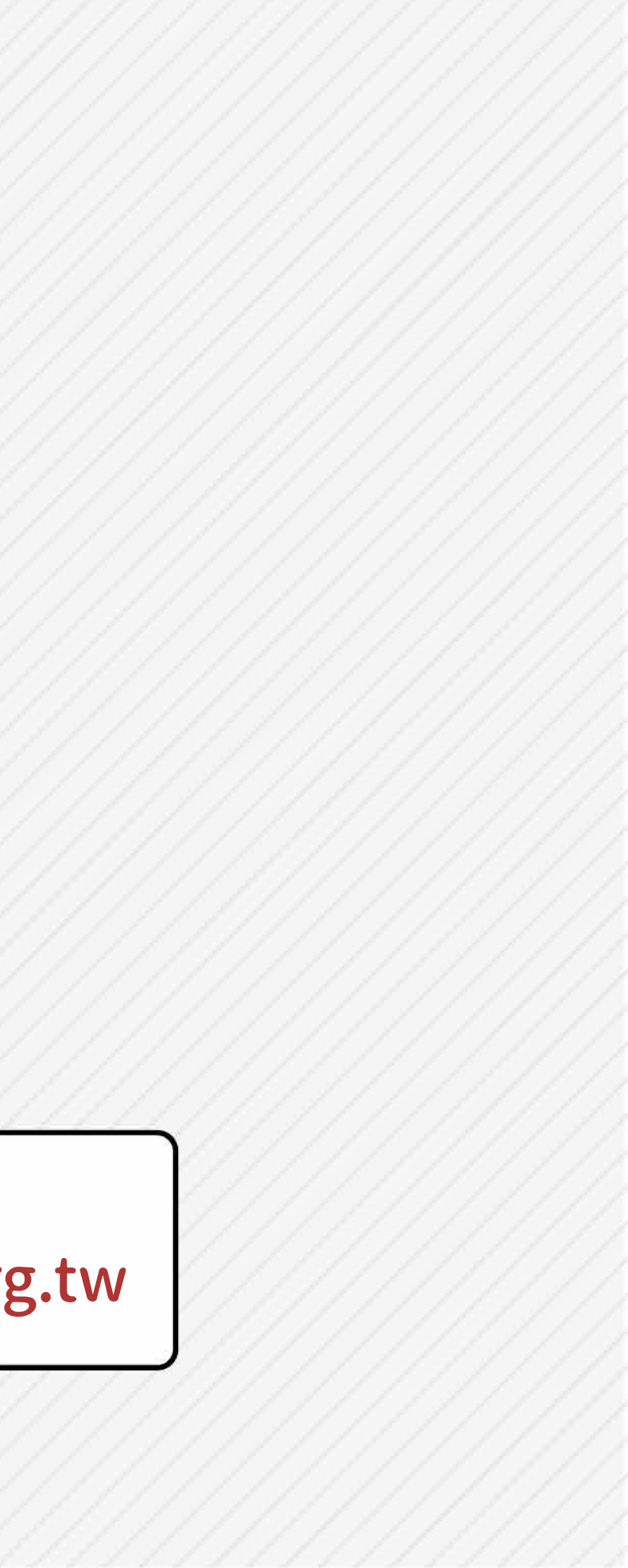